#### TrackVax QuickStart Guide Contents

Note- This QuickStart Guide is to be used in conjunction with the TrackVax training videos on My Trailhead and the full SOP document. The Guide is primarily designed for someone who has already done the TrackVax Training

- 1. Introduction TrackVax Overview
- 2. Login
- 3. Receiving Vaccines
- 4. Operating in Vial Mode
- 5. Operating in Syringe Mode
- 6. Operating in Box Mode
- 7. Supplying & Recording Bulk Stock within the base
- 8. Base\* to Base Transfer & Receipt
- 9. Base to External Location (e.g. to pop up clinics) Movements & Record Yield
  - (i) Vial Mode
  - (ii) Box Mode
- **10.** Operating in Bulk Mode
- **11. End of Session & Reports**
- 12. Split Box
- **13.** Quarantining Vaccine Stock
- 14. Amending Vaccine Stock
- 15. Stocktaking
- 16. Support
- 17. Checklist for Sites
- 18. FAQ- Printing
- 19. FAQ-Scanning
- **20. FAQ- Opening a site on Trackvax**
- **21. FAQ- Closing a site on Trackvax**
- 22. FAQ- Split Box functionality
- 23. Split Box Fillable form

#### \*Note:

The term Base is used to represent any location where vaccine is stored/ managed such as Community Vaccination Centres, Vaccination Bases, Hospital Pharmacies, etc.

This document is only for the technical operation of TrackVax. Please refer to the Vaccination Hub/Base Medication Management Guidance for all other items and specific terminology.

## **TrackVax QuickStart Guide 1. Introduction**

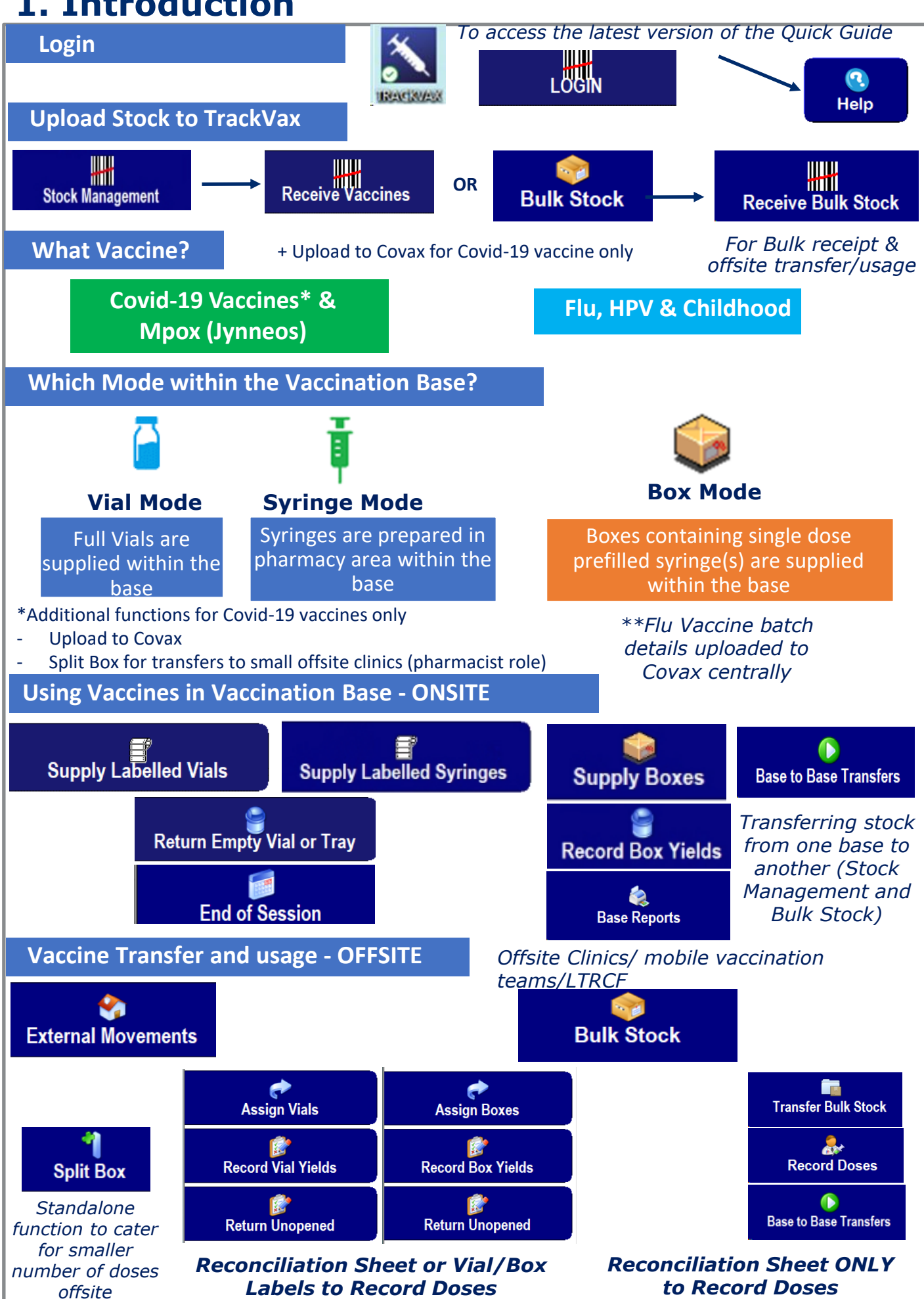

# TrackVax QuickStart Guide 2. Login

Follow Instructions on-screen:

**Note:** Before doing any functions on Trackvax you need to enter the staff function and ensure that two staff members are activated so that you can proceed

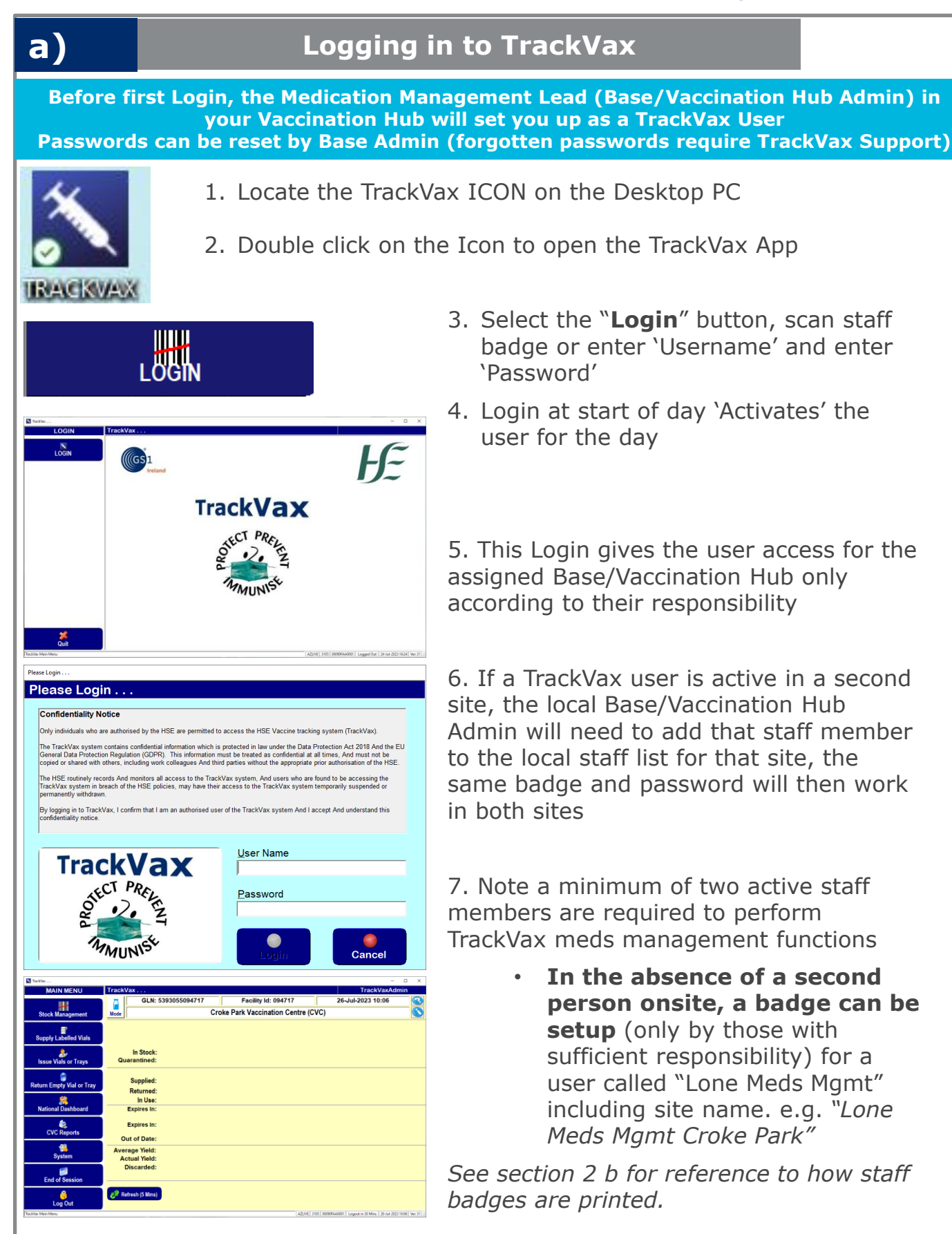

# TrackVax QuickStart Guide 2. Login

**Note:** Before doing any functions on Trackvax you need to enter the staff function and ensure that two staff members are activated so that you can proceed

Follow Instructions on-screen:

| <b>b)</b>                           |                        | Login – A            | dmin Functio                                                                                                    | ons                                                                                                    |
|-------------------------------------|------------------------|----------------------|----------------------------------------------------------------------------------------------------|----------------------------------------------------------------------------------------------------|
| S                                   | <mark>ê</mark><br>taff | Base Adm             | nin only                                                                                                    |                                                                                                    |
| .ocal Staff List<br>Local Staff Lis | st                     |                      |                                                                                                    | TrackVaxAdmin                                                                                                    |
| Sack                                | istaff (Remove         | Staff Badge          | Activate         Activate         Activate | s and a second second s |
| Search:                             |                        | ALL Words 12         | 2 of 0 Local Staff Members                                                                                                    |                                                                                                    |
| SRN                                 | Pin Type               | Pin No. Init.        | Name                                                                                                    | Active Today Profile                                                                                                    |
|                                     |                        | 1. Select " <b>S</b> | <b>taff"</b> from the "N                                                                                                    | Vac Base Menu"                                                                                                    |
|                                     |                        | 2. Highlight         | staff members t                                                                                                    | o " <b>activate</b> " for to                                                                                                    |
| Activat                             | e                      | 3. Select "A         | ctivate" button                                                                                                    | to activate                                                                                                    |
| ilobal Staff List                   |                        |                      |                                                                                                    |                                                                                                    |
| Global Staff L                      | _ist                   |                      |                                                                                                    | TrackVaxAdmin                                                                                                    |
| Sack Ad                             | id Locally             | Edit Add New         | Velete Rrint                                                                                                    | <b>(</b><br>Help                                                                                                    |
| Search:                             |                        | ALL Words A          | ll 1,053 Global Staff Members                                                                                                    | All PIN Types                                                                                                    |
| GSPN                                | Pin Type               | Pin No. Na           | ame                                                                                                    | Profile Pt^                                                                                                    |

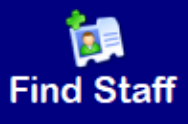

Note it is important to assign the correct profile to the new Staff depending level of responsibility.

It is recommended that only one or two people are assigned the role of Base Admin

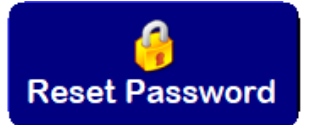

- If "Staff" is not visible then select "Find Staff" from the "Local Staff List", then "Search" or highlight the staff name in the "Global List" and "Add Locally" to add to Local List
- 2. If "Staff" is not visible in the "Global List" then you can add a New "Staff" member to the Global List by selecting "Add new". Enter the Staff details including profile type according to their responsibility and once details entered the staff will be prompted to create their new password. Once complete, add "Staff" member to the "Local List" and proceed to step 3 to print a staff badge
- 3. If a staff badge is required, highlight the "**Staff**" name and select the "**Staff Badge**" button. The system will ask for the user's password to be entered, and the Staff Badge will then be printed
- 4. In order to reset password select "**Reset Password**" from the "**Global List**"

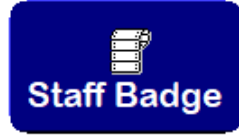

Passwords can be reset by Base Admin

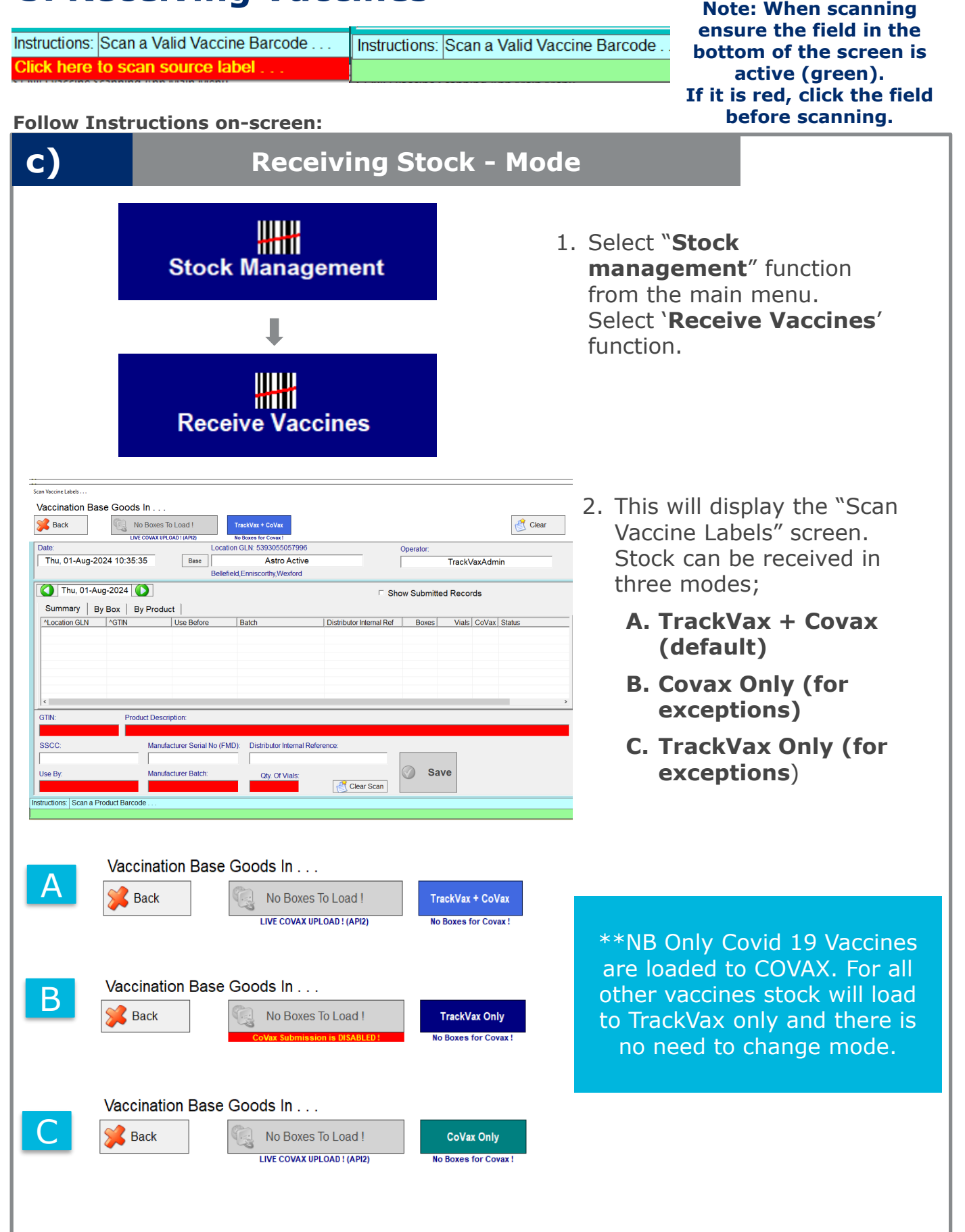

Note: When scanning ensure the field in the bottom of the screen is active (green). If it is red, click the field before scanning.

Follow Instructions on-screen:

Click here to scan source label .

**d**)

Instructions: Scan a Valid Vaccine Barcode ....

**Receiving Stock – Changing Mode** 

Instructions: Scan a Valid Vaccine Barcode .

3. To change the receipt of stock mode to option A, B or C select the default button "TrackVax + Covax".

| can Vaccine Labels              |                       |               |                              |                          |             |         |              |         |
|---------------------------------|-----------------------|---------------|------------------------------|--------------------------|-------------|---------|--------------|---------|
| Vaccination Base Good           | ls In                 |               |                              |                          |             |         |              |         |
| 💕 Back 🛛 🔍                      | No Boxes To Load      | 1             | TrackVax + CoVax             |                          |             |         | ť            | 🐧 Clear |
| U                               | VE COVAX UPLOAD ! (AP | 12)           | No Boxes for Covax !         |                          |             |         |              |         |
| Date:                           |                       | Locatio       | on GLN: 5393055057996        |                          | Operator:   |         |              |         |
| Thu, 01-Aug-2024 10:35          | 5:35 E                | ase           | Astro Active                 |                          |             | Track\  | /axAdmin     |         |
|                                 |                       | Bellefi       | eld,Enniscorthy,Wexford      |                          |             |         |              |         |
| () Thu, 01-Aug-2024             |                       |               |                              | □ Sh                     | ow Submitte | ed Reco | rds          |         |
| Summary By Box                  | By Product            |               |                              |                          |             |         |              |         |
| ^Location GLN ^GTIN             | Use E                 | Before        | Batch                        | Distributor Internal Ref | Boxes       | Vials   | CoVax Status | ;       |
|                                 |                       |               |                              |                          |             |         |              |         |
|                                 |                       |               |                              |                          |             |         |              |         |
|                                 |                       |               |                              |                          |             |         |              |         |
|                                 |                       |               |                              |                          |             |         |              |         |
|                                 |                       |               |                              |                          |             |         |              |         |
| <                               |                       |               |                              |                          |             |         |              |         |
| GTIN: Pro                       | duct Description:     |               |                              |                          |             |         |              |         |
|                                 | addi Diobanparon.     |               |                              |                          |             |         |              |         |
| SSCC.                           | Manufacturer S        | Serial No (EM | D): Distributor Internal Ref | erence:                  |             |         |              |         |
|                                 |                       | Senan No (i M |                              | erence.                  |             |         |              |         |
|                                 |                       |               |                              |                          |             |         |              |         |
| Use By:                         | Manufacturer E        | Satch:        | Qty. Of Vials:               |                          | Joa         | ve      |              |         |
|                                 |                       |               |                              | Clear Scan               |             |         |              |         |
| structions: Scan a Product Barc | ode                   |               |                              |                          |             |         |              |         |
|                                 |                       |               |                              |                          |             |         |              |         |

4. After completing step 3, perform a double badge scan to confirm the scanning option change.

| Please Enter Staff Details                |                                   |
|-------------------------------------------|-----------------------------------|
| CHANGE THE STOCK UPLO                     | AD MODE                           |
|                                           |                                   |
|                                           |                                   |
| Staff Name 1:                             |                                   |
|                                           | This will change the stock        |
|                                           |                                   |
| Staff Name 2:                             | Please ensure that the<br>correct |
|                                           | STOCK UPLOAD MODE                 |
| Comments                                  | has been selected.                |
|                                           |                                   |
|                                           |                                   |
|                                           |                                   |
|                                           |                                   |
| Ok Cancel                                 |                                   |
| Instructions: Scan 1st Valid Staff Member |                                   |
|                                           |                                   |

Instructions: Scan a Valid Vaccine Barcode . Instructions: Scan a Valid Vaccine Barcode lick here to scan source label Follow Instructions on-screen: **Errors & Deleting a Scan** e) Label with SSCC Label with Serial Number '6000000000004306' '923643384453' was scanned previously ! was scanned previously ! Do You Want To Include It Anyway? Do You Want To Include It Anyway ? Yes No Yes No 2. GTIN Product Description 04260703260118 Comirnaty Children COVID-19 VACCINE SSCC: Manufacturer Serial No (FMD): Distributor Internal Refere 60000000000008206 4820107000 Save Use By: Manufa Qtv. Of Vials: TEST 2 CC 🥂 Clear Scan 10 🚺 Wed, 13-Jan-2021 🚺 Delete Scan □ Show Submitted Records Summary By Box By Product 
 GUID
 Location GLN
 Staff
 Date Time
 SSCC
 GTN
 Use Before
 Batch

 bfc3ed...
 5393055265674
 539123456009990029
 13-01-2021 13:30
 153915394700016062
 00359267100023
 14-01-2021 07:27
 EM0477
 **DELETE THE HIGHLIGHTED SCAN ?** scan" You are about to delete the highlighted Scan ! Are You Sure ? Yes No

Note: When scanning ensure the field in the bottom of the screen is active (green). If it is red, click the field before scanning.

- 1. A **Duplicate SSCC or Serial Number**. If a box which has already been scanned into stock is scanned, a notification will appear. Select 'No' to not scan the box into stock, or 'Yes' to proceed.
  - Out of date vaccines
     cannot be loaded to stock. The Use By date will appear in red and the save button will remain greyed out.
- 3. Clear Scan can be used to remove a scan details before saving. To delete a scan after it has been saved but before it is loaded click on the tab "by box", highlight the row to be deleted & select "delete scan"
- 4. "Amend Vaccines" functionality can be used to adjust stock levels if loaded in error. This can be accessed by Admin in the stock management.

Stock Management

Receive Vaccines

Letterkenny Community Assessment Hub

123677888 Qty. Of Vials 10

on GLN: 53930550164

Letterkenny Community Assessment Hub

CoVax

No

No

Community Assessment Hub Kilmacrennan Road Let

ment Hub, Kilmacrennan Road, Letterkenny, CO. DONEGAL, F92NP23

Clear Scan

SSCC /GTIN 60000000000008206 04260703260118 60000000000007306 04260703260118

TrackVax + CoVax

3 Boxes for Covax Location GLN: 5393055016450

23-Oct-2023 22:33

23-Oct-2023 22:33

23-Oct-2023 22:33

Use Before

29-Feb-2024

30-Sep 2020

Instructions: Scan a Valid Vaccine Barcode ....

Instructions: Scan a Valid Vaccine Barcode

代 Clear

Clear

Ms Amanda O'Creane

Ms Amanda O'Creane

Show Submitted Records

Save

CO. DONEGAL F92NP23

CoVax

Batch

TEST2CC

TEST2CC

TEST2CC

V3G381V

AROLD675

□ Show Submitted Records

Distributor Internal Ref Boxes Vials CoVax Status

Note: When scanning ensure the field in the bottom of the screen is active (green). If it is red, click the field before scanning.

Follow Instructions on-screen:

No Boxes To Load !

04260703260118 Comirnaty Children COVID-19 VACCINE

Manufacturer Batch

TEST2CC

Load 5 Box (41 Vials)

 GullD
 +Facility Id
 Staff
 Date Time

 786463.
 016450
 53940000411122332
 240.72023 1110

 590174.
 016450
 539400004011122332
 240.72023 1111

 77624.
 016450
 539400004011122332
 240.72023 1111

 77624.
 016450
 539400004011122332
 240.72023 1111

 77624.
 016450
 53940000401122332
 240.72023 1113

 967Cre.
 016450
 53940000401122332
 240.72023 1113

**^GTIN** 

Load 5 Boxes

(41 Vials)

04260703260118

04260703260118

04260703260118

05000283661771

05050459000620

Use Before

Manufacturer Serial No (FMD): Di

a)

% Back

222

S Back

6000000000008206

23-Oct-2023 22:33

Eor Save function

Mon, 24-Jul-2023 11:15:34

() Mon, 24-Jul-2023 ()

Summary By Box By Product

Mon, 24-Jul-2023 11:09:53

() Mon, 24-Jul-2023 ()

ALocation GLN AGTIN

Summary | By Box | By Product |

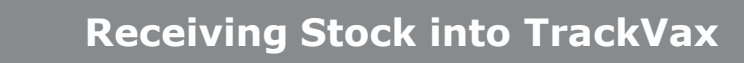

- Select "Stock Management" function from the Vac Base menu. Select "Receive Vaccines" function.
- 2. Scan Vaccine Box Barcode. When scanning ensure the field in the bottom of the screen is active (green). If it is red, click the field before scanning. Ensure correct barcode is being scanned per vaccine type (e.g. HSE Scan Me label should be scanned when present otherwise it is the manufacturers barcode)
- Box details will populate in the bottom panel. QTY of vials can be edited if necessary
- Select Save. Details will populate on the grid. Repeat steps above for each box being received into stock.
- When all box labels are scanned select "Load X Boxes (X Vials)" button. TrackVax + Covax mode is the default upload mode. See section 3 for more details.
- Applicable vaccines will load to CoVax. Vaccines which are not loaded to CoVax are marked as No in the grid e.g. Childhood Vaccines

NB Saline must be loaded to Covax and can be done in TrackVax + Covax modebut will not appear as a stock item in TrackVax

# **TrackVax QuickStart Guide 4. Operating in Vial Mode**

Tra

Mode

Note: When scanning

ensure the field in the Instructions: Scan a Valid Vaccine Barcode . . . Instructions: Scan a Valid Vaccine Barcode bottom of the screen is lick here to scan source label active (green). If it is red, click the field before scanning. Follow Instructions on-screen: a) Vial Mode – Basic Functions \*NB Each Staff member MUST login at the start of the day to 'ACTIVATE' themselves for the day OR Vaccination Hub/Base Admin can 'ACTIVATE' Staff at the start of the day 1. Check that you are operating in Vial Mode (see section 3D on how to change modes should you wish to label trays & syringes) Darren Corcoran Teste VAC BASE MENU rackVax . VAC BASE GLN: 5393055057996 Facility Id: 057996 01-Aug-2024 12:31 Stock Management Astro Active Mode Supply Labelled Vials AstraZene Supply Labelled Vials **COVID-19 Vaccine As** Scan vaccine box- <u>not the vial</u>. Ask Vaccinators to write the 3. Enter Qty of Vials you are labelling yield on the vial label (on white space) 4. Scan staff badge of "Labelled by" and "Checked By" and Select "Print". 4A Optional If you wish to associate a vial to a vaccination bay (enter in 'Supply Labelled Vials screen') OR Select 'Issue Vials' from Main menu and Select or Scan the vial, Enter vaccination bay number and Select "Issue Vial" **Return Empty Vial or Tray** Issue Vials or Trays 5. Scan Empty Vial Label and Enter Vial Yield If you are discarding doses you need to record a reason from the List provided 6. Check Vial Yield and select "Return VIAL." 7. To make amendments (Base admin or Base Duty profile required) **Repeat Steps 1 - 6 as required** 

# TrackVax QuickStart Guide 4. Operating in Vial Mode

Mode

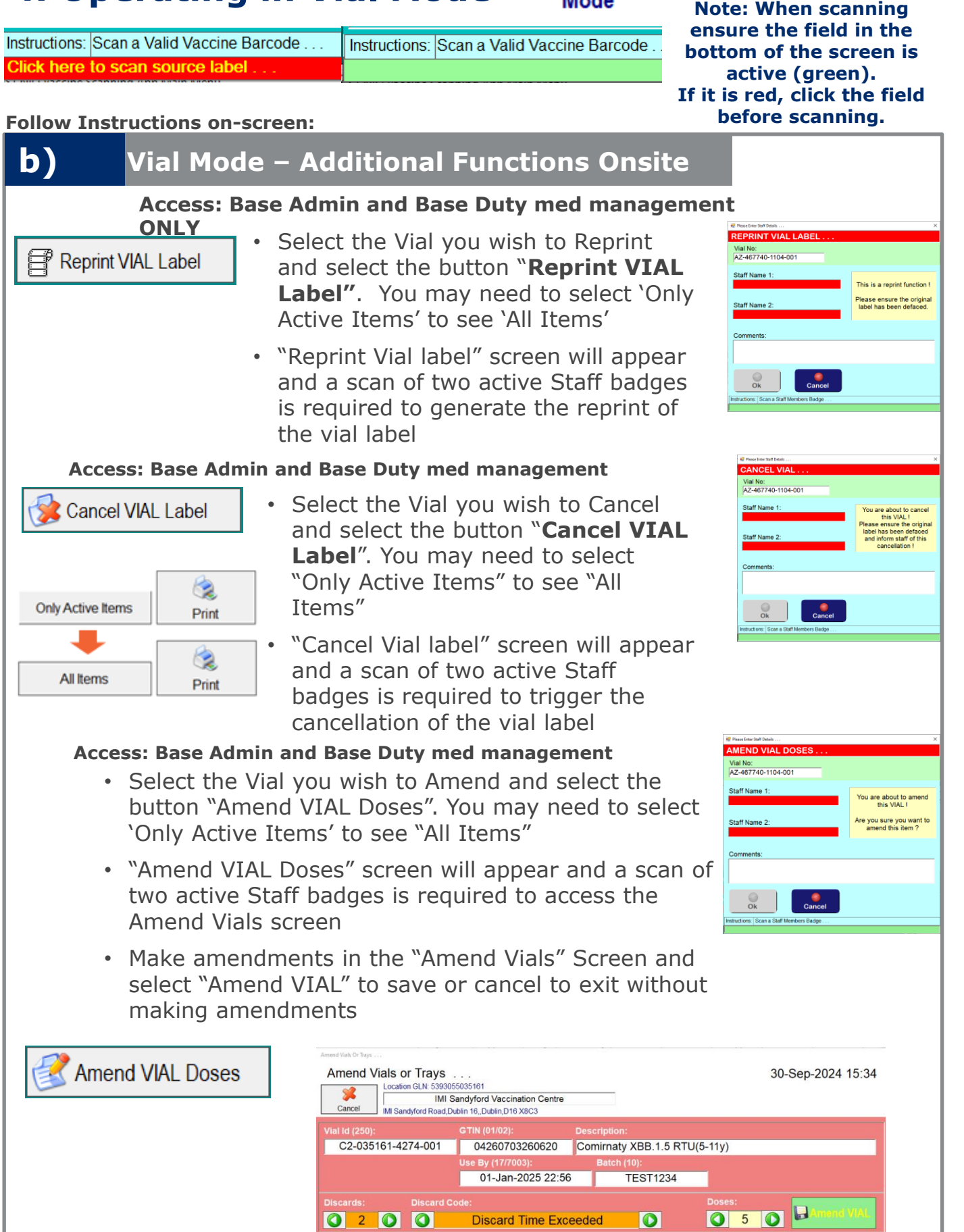

**Q** 2 **Q Q** 

nd the Dose or Discard Quantities

0

**Discard Time Exceeded** 

# TrackVax QuickStart Guide 5. Operating in Syringe Mode Mode

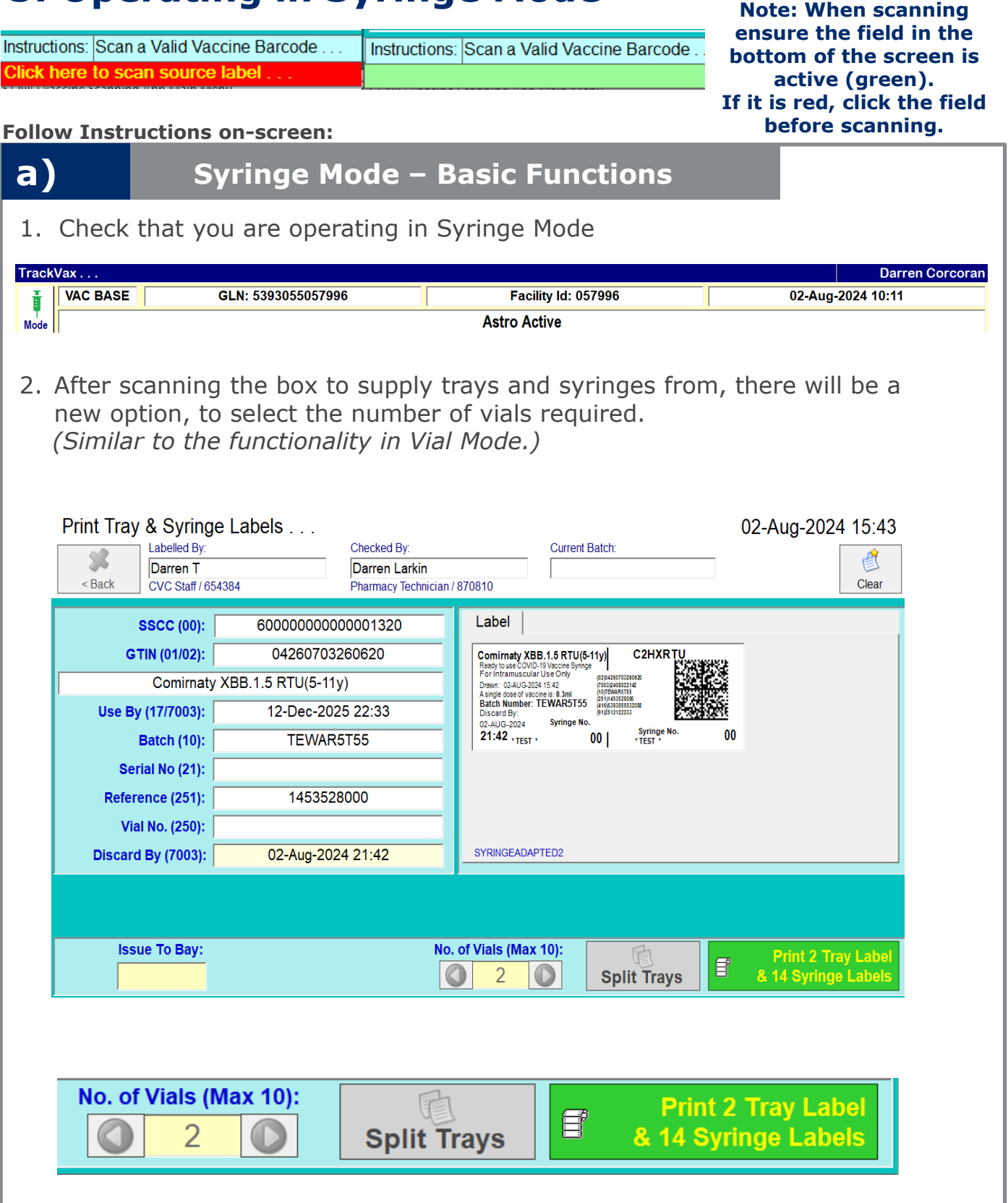

Note: It is possible to supply more than one vial at a time when in Syringe mode

#### TrackVax V34 April\_2025

# TrackVax QuickStart Guide 5. Operating in Syringe Mode Mode

Instructions: Scan a Valid Vaccine Barcode . . . Click here to scan source label . . .

Instructions: Scan a Valid Vaccine Barcode

Note: When scanning ensure the field in the bottom of the screen is active (green). If it is red, click the field before scanning.

#### Follow Instructions on-screen:

b)

#### Syringe Mode – Basic Functions

3. Once the number of Vials is selected (maximum will be the number available in the selected box or 12), the option to split trays remains.

| Split Vaccine Trays  | e Travs  |           |    |    |    | 30-Sep-2024 15:36                                                                                                    |
|----------------------|----------|-----------|----|----|----|----------------------------------------------------------------------------------------------------|
| 1                    | Total No | . Of Tray | /s |    |    | Current Batch:<br>TEST1234                                                                                                    |
| 1                    | 2        | 3         | 4  | 5  | 6  | Label Comirnaty XBB.1.5 RTU(5-11y) Ready Use COVID-19 Vacces Byings For International Use Covid Covid |
| 7                    | 8        | 9         | 10 | 11 | 12 | Demain: 30-SEP-2024 15.5<br>Batch Number: TE ST1234<br>0-SEP-2024 Syringe No.<br>21:35 + TEST + 00 Syringe No.                                                                                                    |
| 13                   | 14       | 15        | 16 | 17 | 18 |                                                                                                    |
| 19                   | 20       | 21        | 22 | 23 | 24 | SYRINGEADAPTED2                                                                                                    |
| 3 Trays<br>2 + 2 + 3 |          |           |    |    | Ok | Vials (Max 10):<br>1 O<br>Split Trays Print 1 Tray Label<br>& 7 Syringe Labels                                                                                                    |

- 4. This split will apply to all vials being supplied in this action; e.g. If issuing 2 vials with 3 trays per vial of 2+2+3= 6 tray labels will be printed with 14 syringe labels.
- 5. There will be a gap of a blank label between each set of tray and syringe labels which come from the printer, and the vial number will remain visible on the label- apply the labels to the trays and syringes, in order of the corresponding vials.

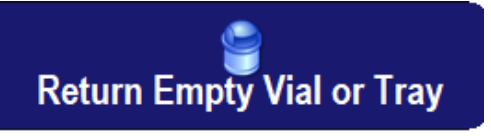

- 6. Scan Empty Tray Label and Enter Tray Yield
- If you are discarding doses you need to record a reason from the List provided
- 7. Check Tray/Syringe Yield and select "Return TRAY.."
- 8. To make amendments (Base admin or Base Duty Profile required)

### **Repeat Steps 1 - 6 as required**

#### TrackVax V34 April\_2025

# TrackVax QuickStart Guide 5. Operating in Syringe Mode Mode

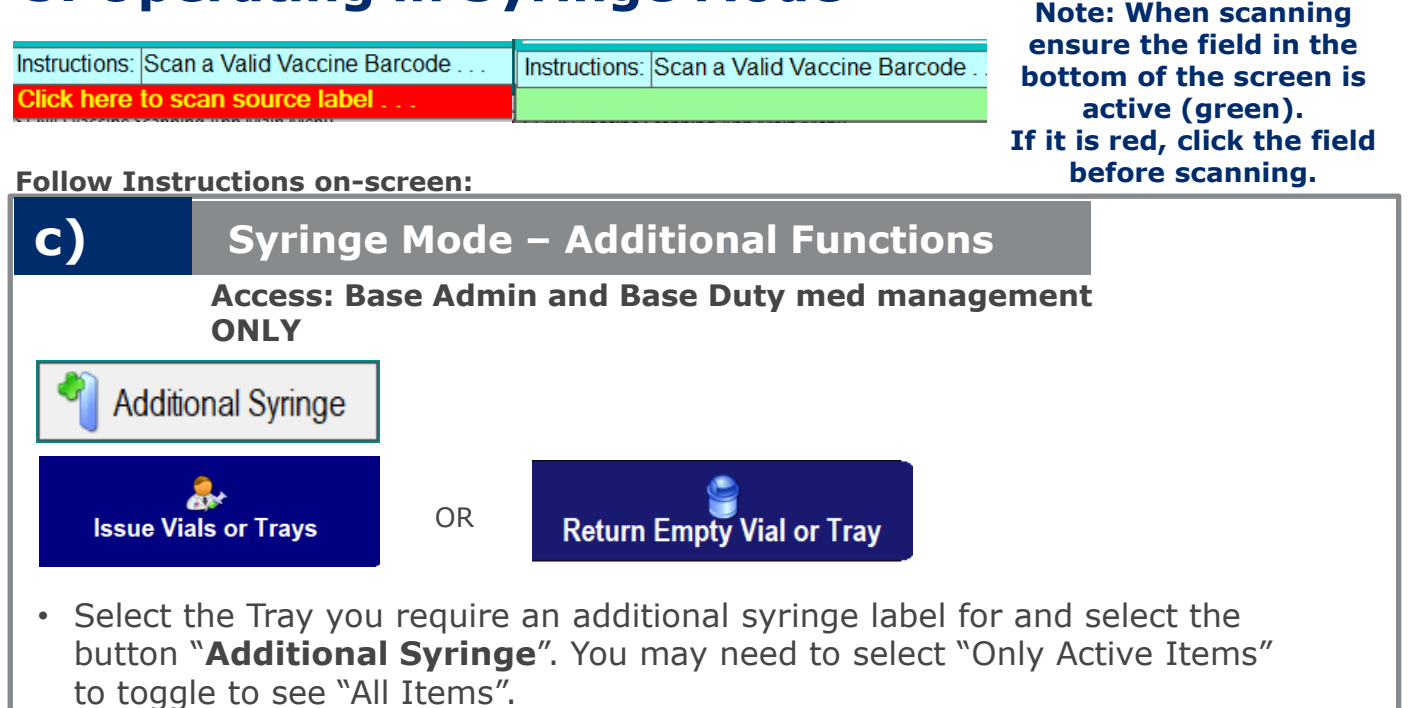

 "Additional Syringe" screen will appear and a scan of two active Staff badges is required to access the "Additional Syringe" screen

| Issue Vials Or Trays<br>Issue Vials or Trays<br>Location GLN: 5<br>Back<br>MI Sandyford Re        | 5<br>393055035161<br>IMI Sandyford Vao<br>aad,Dublin 16,,Dublin,        | ccination Centre<br>D16 X8C3 |                       | Only Active | e Items            | Rint Revealed Second | 30-Sep-2  | 024 15:38     |
|---------------------------------------------------------------------------------------------------|-------------------------------------------------------------------------|------------------------------|-----------------------|-------------|--------------------|----------------------|-----------|---------------|
|                                                                                                   |                                                                         | 1 Additional S               | Syringe               |             | 🎯 Canc             | el TRAY Label        | Repri     | nt TRAY Label |
| Item Vial No.<br>TRAY C2-035161-4274-00                                                           | Tray No<br>02 4274-00                                                   | . Batch<br>002 TEST1234      | Supplied<br>15:38     | Issued Dis  | scard Retu<br>1:38 | rned I               | n Use Iss | sued Bay<br>7 |
|                                                                                                   |                                                                         |                              |                       |             |                    |                      |           |               |
| Return Empty Vials or Trays<br>Return Empty Vials<br>Location GLN: 53<br>Sack<br>IMI Sandyford Ro | or Trays<br>193055035161<br>I Sandyford Vacci<br>ad,Dublin 16,,Dublin,E | nation Centre<br>016 X8C3    |                       | Only Active | ltems              | Rrint                | 30-Sep-20 | 024 15:39     |
|                                                                                                   |                                                                         | 1 Additional Sy              | ringe                 |             | 🎲 Cance            | el TRAY Label        | Reprin    | nt TRAY Label |
| Vial No.<br>C2-035161-4274-002                                                                    | Tray No.         Su           4274-0002         15                      | ipplied Bay<br>:38           | Discard By R<br>21:38 | eturned     | In Use             | Supplied<br>7<br>7   | Yield     | Discards Rea  |
|                                                                                                   |                                                                         |                              |                       |             |                    |                      |           |               |
|                                                                                                   |                                                                         |                              |                       |             |                    |                      |           |               |
|                                                                                                   |                                                                         |                              |                       |             |                    |                      |           |               |

# TrackVax QuickStart Guide 5. Operating in Syringe Mode Mode

TrackVax V34 April\_2025

Note: When scanning ensure the field in the bottom of the screen is active (green). If it is red, click the field before scanning.

Instructions: Scan a Valid Vaccine Barcode . . . Instructions: Scan a Valid Vaccine Barcode Click here to scan source label Follow Instructions on-screen: Syringe Mode – Additional Functions Onsite D) Access: Base Admin and Base Duty med management ONLY Issue Vials or Trays Select the Tray you wish to Reprint P Reprint TRAY Label and select the button "Reprint TRAY Label". You may need to click on "Only Active Items" to toggle to 'All **Items'** • "Reprint Tray label" screen will appear and a scan of two active Staff badges is required to generate the reprint of the Tray label Cancel TRAY Label Select the Tray you wish to Cancel and select the button "Cancel TRAY Label". You may need to click 'Only Only Active Items Active Items' to toggle to 'All Print Items' All Items "Cancel TRAY label" screen will Print appear and a scan of two active Amend TRAY Doses Staff badges is required to trigger the cancellation of the Tray label

- REPRINT TRAY Vial No: CI-598512-3207-001 Tray No: 3207-0001 Staff Name 1 This is a reprint function Staff Name 2: Please ensure the original label has been defaced. Ok ns: Scan 1st Valid Staff M Tray No: 3207-0001 Vial No: CI-598512-3207-001 taff Name Cancel 1 Trays ! (3207-0001) (3207-0001) Please ensure ALL Of the original tray labels have been defaced And inform staff Of this cancellation ! taff Name 2: Tray No: 3207-0001 CI-598512-3207-00 ou are about to amend this TRAY I Staff Name 2 Are you sure you want to amend this item ?
- Select the Tray you wish to Amend and select the button "Amend TRAY Doses". You may need to click "Only Active Items" to toggle to see "All Items".
   "Amend TRAY Doses" screen will appear and a scap of two
- 'Amend TRAY Doses' screen will appear and a scan of two active Staff badges is required to access the Amend Tray Doses screen
- Make amendments in the "Amend TRAY Doses" Screen and select "Amend VIAL" to save or cancel to exit without making amendments

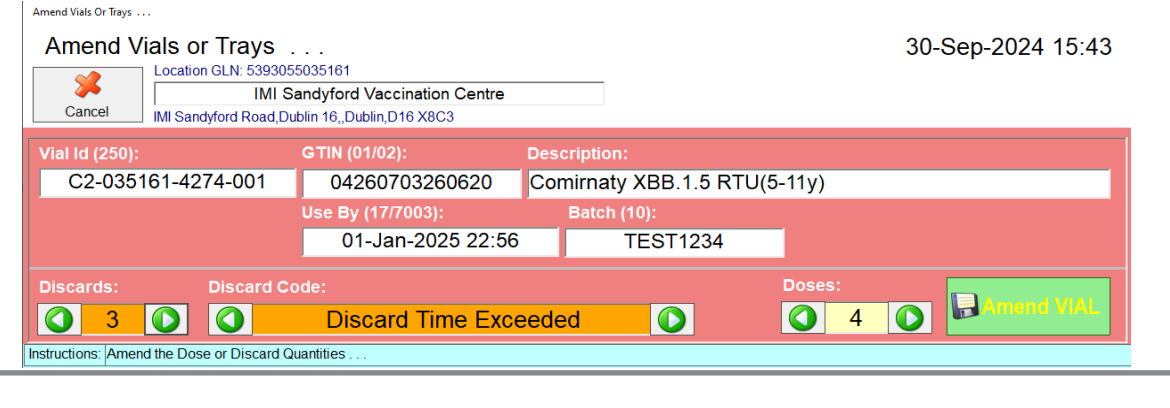

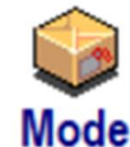

Instructions: Scan a Valid Vaccine Barcode .

Note: When scanning ensure the field in the bottom of the screen is active (green). If it is red, click the field before scanning.

function from the Vac Base menu. Select "Receive Vaccine"

scanning ensure the field in the bottom of the screen is active

(green). If it is red, click the field

before scanning. Ensure correct barcode is being scanned per

vaccine type (e.g. HSE Scan Me

bottom panel. QTY of vials can be

label should be scanned when

present otherwise it is the

manufacturers barcode)

edited if necessary

received into stock.

function.

#### Follow Instructions on-screen:

Click here to scan source label

Instructions: Scan a Valid Vaccine Barcode ....

Load 3 Boxes

(3 Vials)

CoVax Use Before

No

No

No

03-Jan-2027

09-Nov-2025

11-Dec-2026

**^GTIN** 

05099211002922

05415062370568

00191778019957

04260703260606

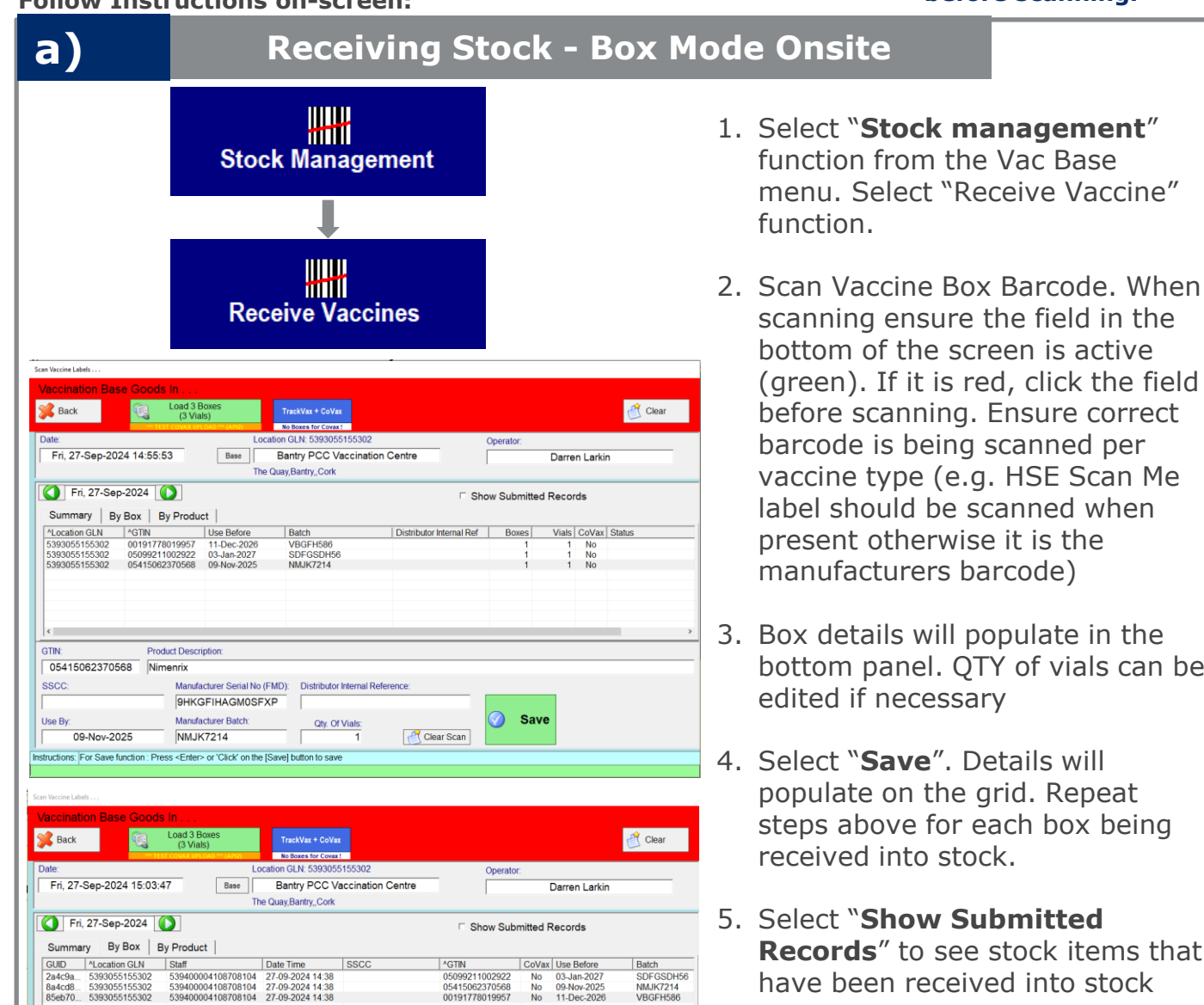

5. Select "Show Submitted Records" to see stock items that have been received into stock

populate on the grid. Repeat steps above for each box being

- 6. When all box labels are scanned select "Load X Boxes" button. TrackVax + Covax mode is the default upload mode. See page 5 for more details.
- 7. Applicable vaccines will load to CoVax. Vaccines which are not loaded to CoVax are marked as No in the grid e.g. Childhood Vaccines

NB Saline must be loaded to Covax and can be done in TrackVax + Covax modebut will not appear as a stock item in TrackVax

SDFGSDH56

NMJK7214

VBGFH586

NMJK7214 VBGFH586

TrackVax + CoVax

No Boxes for Covax !

Batch

14-Dec-2025 12:36 BVBG7896

# **TrackVax QuickStart Guide 6. Operating in Box Mode**

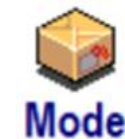

Instructions: Scan a Valid Vaccine Barcode . . . Click here to scan source label . . .

Instructions: Scan a Valid Vaccine Barcode .

Note: When scanning ensure the field in the bottom of the screen is active (green). If it is red, click the field before scanning.

#### Follow Instructions on-screen:

| b)          | Supplying Boxes – Onsite                                                                                                    |  |  |  |  |  |  |  |  |  |
|-------------|----------------------------------------------------------------------------------------------------|--|--|--|--|--|--|--|--|--|
| Mode        | Ensure Box Mode is selected. There is also a functionality to label trays & Syringes and vials. Only vaccines set for Box Mode (e.g. Flu) can be supplied in Box Mode.                                                                               |  |  |  |  |  |  |  |  |  |
| l<br>Suppl  | 1. Select "Supply Boxes" from the Vac Base Menu                                                                                                    |  |  |  |  |  |  |  |  |  |
| 2. Scan     | the number of box barcodes which you wish to supply                                                                                                    |  |  |  |  |  |  |  |  |  |
| Supply Boxe | BASE Location 539305032085:       Supplied By:       Checked By:         KERRY VACCINATION CENTRE       Darren T       Darren Larkin         Borg Warner,Monavalley Business Park, Co. F       CVC Staff / 654384       Pharmacy Technician / 870810 |  |  |  |  |  |  |  |  |  |

| 02-Au          | g-2024        |      |    |        |        |             |            | Dele        | te Scanned Item |
|----------------|---------------|------|----|--------|--------|-------------|------------|-------------|-----------------|
| ^GTIN          | Description   | Qty. | Of | Avail. | Clinic | Use Before  | Batch      | Serial No   | SSCC            |
| 05000456074131 | Fluenz Tetra  | 10   | of | 10     | N      | 11-Nov-2025 | 4R56YHY63  | OVJOCX01QZH |                 |
| 05050459000637 | INFANRIX HEXA | 10   | of | 10     | N      | 28-Feb-2027 | A21CE376A  | 535RVYK1AE  |                 |
| 05050459000682 | Bexsero       | 1    | of | 1      | N      | 30-Sep-2026 | ABXD21CA   | 5HC9ADKNS5  |                 |
|                |               |      |    |        |        |             |            |             |                 |
|                |               |      |    |        |        |             |            |             |                 |
|                |               |      |    |        |        |             |            |             |                 |
|                |               |      |    |        |        |             |            |             |                 |
|                |               |      |    |        |        |             |            |             |                 |
|                |               |      |    |        |        |             |            |             |                 |
|                |               |      |    |        |        |             |            |             |                 |
|                |               |      |    |        |        |             |            |             |                 |
|                |               |      |    |        |        |             |            |             |                 |
|                |               |      |    |        |        |             |            |             |                 |
|                |               |      |    |        |        |             |            |             |                 |
| <              |               |      |    |        |        |             |            |             | >               |
|                |               |      |    |        |        |             |            |             |                 |
|                |               |      |    |        |        |             |            |             |                 |
|                |               |      |    |        |        |             |            |             |                 |
|                |               |      |    |        |        | No. of Dose | s (Max 1): |             |                 |
|                |               |      |    |        |        |             |            | Supply 21 L | Joses           |
|                |               |      |    |        |        |             |            |             |                 |
|                |               |      |    |        |        |             |            |             |                 |

Instructions: Press [Enter] or click on [Supply 21 Doses]

- 3. The details will populate on screen once you have scanned the box.
- 4. Continue to scan all boxes to be supplied.
- 5. Scan two active badges.

6. Total number of doses will display in the green "supply" button. In this example there are 3 boxes of 3= 3 doses. Select this button to supply.

7. The Dashboard stock will update – and boxes/doses supplied will be visible.

#### Supply 3 Doses

NB NO LABELS WILL PRINT FOR BOX MODE VACCINES- VACCINES BOXES SHOULD BE RETURNED TO PHARMACY TO RECORD YIELDS

# TrackVax QuickStart Guide 6. Operating in Box Mode

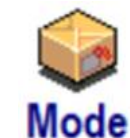

Instructions: Scan a Valid Vaccine Barcode . . . lick here to scan source label

Note: When scanning ensure the field in the bottom of the screen is active (green). If it is red, click the field before scanning.

Follow Instructions on-screen:

#### **Recording Box Yields – Onsite**

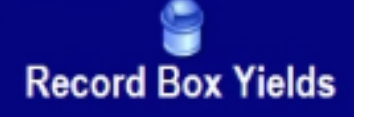

C)

#### 8. Select "Record Box Yields"

Instructions: Scan a Valid Vaccine Barcode

9. Scan the number of box barcodes which you wish to record. Record Box Yields . . .

| Record        | Box Yields          |                                        |              |                 |                 |             |          |         | 27-S    | ep-20   | 24 15:56          |
|---------------|---------------------|----------------------------------------|--------------|-----------------|-----------------|-------------|----------|---------|---------|---------|-------------------|
| < Back        | HUB Location 539305 | 55155302:<br><b>y PCC Vaccina</b><br>« | ation Centre |                 |                 |             |          | Clear   | L       |         | Record<br>3 Boxes |
| Туре          | Serial No.          | Batch                                  | Expiry Date  | Supplied        | Returned        | In Use      | Supplied | Given   | Unused  | Discard | Discard Reasor    |
| HVJ           | T1WDDPZK6O5KDG1     | SDFGSDH56                              | 03-Jan-2027  | 27-Sep-24 15:54 | 27-Sep-24 15:55 | 0m          | 1        |         | 1       |         |                   |
| NMX           | 9HKGFIHAGM0SFXP     | NMJK7214                               | 09-Nov-2025  | 27-Sep-24 15:54 | 27-Sep-24 15:55 | 0m          | 1        | 1       |         |         |                   |
| VX            | XAUWKKGWKLNUKCX     | VBGFH586                               | 11-Dec-2026  | 27-Sep-24 15:54 | 27-Sep-24 15:55 | 0m          | 1        |         |         | 1       | Discard Time Ex   |
|               |                     |                                        |              |                 |                 |             |          |         |         |         |                   |
|               |                     |                                        |              |                 |                 |             |          |         |         |         |                   |
|               |                     |                                        |              |                 |                 |             |          |         |         |         |                   |
|               |                     |                                        |              |                 |                 |             |          |         |         |         |                   |
|               |                     |                                        |              |                 |                 |             |          |         |         |         |                   |
|               |                     |                                        |              |                 |                 |             |          |         |         |         |                   |
|               |                     |                                        |              |                 |                 |             |          |         |         |         |                   |
| <             |                     |                                        |              |                 |                 |             |          |         |         |         | >                 |
| Description   |                     |                                        |              | 5               | Serial No.      |             |          | Expiry  | / Date  |         |                   |
| Varivax       |                     |                                        |              |                 | XAUWKKGWK       | KLNUKC      | X        | 11-0    | Dec-202 | 26      |                   |
|               | Disca               | rd Code:                               |              |                 | Dos             | ses Discard | led      | Doses G | iven    | Dose    | s Unused          |
|               | <b>€</b> se         | aved to this PC Disc                   | ard Time E   | xceeded         |                 | 1 (         |          |         |         |         |                   |
| Instructions: |                     |                                        |              |                 |                 |             |          |         |         |         |                   |

10. The details will populate on screen as boxes are scanned.

- 11. The default doses will display for a particular vaccine type. **Edit doses in the** panel at the bottom of the screen and select a discard code. If doses are being returned to stock- select the number of doses unused. A particular record can be edited by highlighting a row prior to the double badge scan.
- 12. You will be prompted to scan two active badges.
- 13. The Dashboard stock will update and boxes/doses supplied & returned will be visible.
- 14. For boxes which had doses returned to stock- a label will print with a 'use me first' note.

#### **USE ME FIRST!**

Duration (cumulative) stored above +8°C (write here) Type Batch/Lot Expiry Date Serial No. HV SDFGSDH56 03-JAN-2027 T1WDDPZK6O5KDG1 Note: An alert will appear saying "All Boxes, Vial & Trays have been returned"

# **TrackVax QuickStart Guide 7. Operating in Bulk Mode**

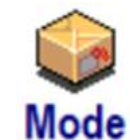

Instructions: Scan a Valid Vaccine Barcode ... Click here to scan source label ... Instructions: Scan a Valid Vaccine Barcode

Note: When scanning ensure the field in the bottom of the screen is active (green). If it is red, click the field before scanning.

Follow Instructions on-screen:

a)

Supplying Bulk Mode stock- Onsite

Note: This relates to Supplying boxes within the Base after receiving the stock in using Bulk Mode

1. Scan the number of box barcodes which you wish to Supply.

2. The details will populate on screen as the boxes are scanned. Enter the Qty you would like to supply from the available amount

| Supply Boxes Within BASE |                      |                               |        |      |        |        |              |              |            |                   |
|--------------------------|----------------------|-------------------------------|--------|------|--------|--------|--------------|--------------|------------|-------------------|
| Supply Box               | es Within B          | ASE                           |        |      |        |        |              |              |            |                   |
| Cuppiy Dox               | BASE Location 539    | 3055094717                    |        |      |        | ed By  |              | Checked By   |            |                   |
| <b>×</b>                 | Croke Park Vac       | cination Centre (CVC)         |        |      |        |        |              |              |            |                   |
| < Back                   |                      |                               |        |      |        |        |              |              |            | Clear             |
|                          |                      |                               |        |      |        |        |              |              |            |                   |
| 03-00                    | ct-2024              |                               |        |      |        |        |              |              | 🗑 De       | lete Scanned Item |
| ^GTIN                    | Description          |                               | Qty.   | Of   | Avail. | Clinic | Use Before   | Batch        | Serial No  | SSCC              |
| 05000456074131           | Fluenz Tetra         |                               | 20     | of   | 290    | N      | 12-Dec-2025  | VBNM7896     |            |                   |
| 03664798055931           | QIV (Sanofi)         |                               | 35     | of   | 335    | N      | 12-Dec-2026  | TEST4566     |            |                   |
| 05050459000682           | Bexsero              |                               | 20     | of   | 300    | N      | 08-Aug-2025  | THYE9694     |            |                   |
|                          |                      |                               |        |      |        |        |              |              |            |                   |
|                          |                      |                               |        |      |        |        |              |              |            |                   |
|                          |                      |                               |        |      |        |        |              |              |            |                   |
|                          |                      |                               |        |      |        |        |              |              |            |                   |
|                          |                      |                               |        |      |        |        |              |              |            |                   |
|                          |                      |                               |        |      |        |        |              |              |            |                   |
|                          |                      |                               |        |      |        |        |              |              |            |                   |
|                          |                      |                               |        |      |        |        |              |              |            |                   |
|                          |                      |                               |        |      |        |        |              |              |            |                   |
|                          |                      |                               |        |      |        |        |              |              |            |                   |
| <                        |                      |                               |        |      |        |        |              |              |            | >                 |
|                          |                      |                               |        |      |        |        |              |              |            |                   |
|                          |                      |                               |        |      |        |        |              |              |            |                   |
|                          |                      |                               |        |      |        |        |              | (May 200)    |            |                   |
|                          |                      |                               |        |      |        |        | NO. OF DOSES | (IVIAX 300). | Supply 75  | Doses             |
|                          |                      |                               |        |      |        |        | 2            | 0            | cupp. / fo |                   |
|                          |                      |                               |        |      |        |        |              |              |            |                   |
| Instructions: Select the | e No. of Doses requi | red And then Scan the 1st Sta | ff Mei | mber | Badge  |        |              |              |            |                   |

3. Once you complete the double badge scan the "Supply X Doses" function will appear in green

#### 4. Select "Supply X Doses"

Supply 75 Doses

5. The Dashboard stock will update – and boxes/doses supplied will be visible.

| All Categories                    | Fluenz Tetra         | QIV (Sanofi)                |
|-----------------------------------|----------------------|-----------------------------|
|                                   | FT                   | QIVSF                       |
| In Stock:<br>Quarantined:         | Units<br>28          | Units<br>33.6<br>5          |
| Supplied:<br>Returned:<br>In Use: | Boxes<br>20<br>20.00 | <u>Boxes</u><br>35<br>35.00 |

# **TrackVax QuickStart Guide 7. Operating in Bulk Mode**

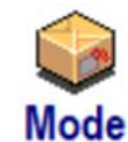

Note: When scanning

before scanning.

Instructions: Scan a Valid Vaccine Barcode ... Click here to scan source label ... Instructions: Scan a Valid Vaccine Barcode

ensure the field in the bottom of the screen is active (green). If it is red, click the field

Follow Instructions on-screen:

b)

Recording Bulk Mode stock- Onsite

Note: This relates to Recording boxes within the Base after supplying stock that has been received in using Bulk Mode

9. Scan the number of box barcodes which you wish to record. The details will populate on screen as boxes are scanned.

| Recor       | d Box Yields   |                                           |               |                 |                 |            |          |          | 03-0   | Oct-20  | 24 11:43          |
|-------------|----------------|-------------------------------------------|---------------|-----------------|-----------------|------------|----------|----------|--------|---------|-------------------|
| Sac         | k HUB Location | n 5393055094717:<br>Croke Park Vaccinatio | n Centre (CVC | )               |                 |            |          | Clear    | l      |         | Record<br>3 Boxes |
| Туре        | Serial No.     | Batch                                     | Expiry Date   | Supplied        | Returned        | In Use     | Supplied | Given    | Unused | Discard | Discard Reaso     |
| FT          |                | VBNM7896                                  | 12-Dec-2025   | 03-Oct-24 10:56 | 03-Oct-24 11:40 | 44m        | 20       | 15       | 5      |         |                   |
| QIVSF       |                | TEST4566                                  | 12-Dec-2026   | 03-Oct-24 10:56 | 03-Oct-24 11:40 | 44m        | 35       | 25       | 10     |         |                   |
|             |                |                                           |               |                 |                 |            |          |          |        |         |                   |
|             |                |                                           |               |                 |                 |            |          |          |        |         |                   |
| <           |                |                                           |               |                 |                 |            |          |          |        |         | >                 |
| Descriptio  | on             |                                           |               | S               | erial No.       |            |          | Expiry   | Date   |         |                   |
| Bexser      | ro             |                                           |               |                 |                 |            |          | 08-A     | ug-20  | 25      |                   |
|             |                | Discard Code:                             | Wasted D      | ose             | Dos             | es Discard | ed       | Doses Gi | ven    | Dose    | s Unused          |
| etructione: |                |                                           |               |                 |                 |            |          |          |        |         |                   |

10. Edit doses in the panel at the bottom of the screen for each vaccine and select a discard code. If doses are being returned to stock- select the number of doses unused. A particular record can be edited by highlighting a row prior to the double badge scan.

- 11. You will be prompted to scan two active badges.
- 12.The Dashboard stock will update and boxes/doses supplied & returned will be visible.
- 13.For boxes which had doses returned to stock- a label will print with a 'use me first' note.

#### **USE ME FIRST!**

 Duration (cumulative) stored above +8°C\_\_\_\_\_\_(write here)
 Note: Ar

 Type
 Batch/Lot
 Expiry Date
 Serial No.

 FT
 VBNM7896
 12-DEC-2025

Note: An alert will appear saying "All Boxes, Vial & Trays have been returned"

Note: When scanning ensure the field in the

# **TrackVax QuickStart Guide 8. Base to Base Transfer & Receipt**

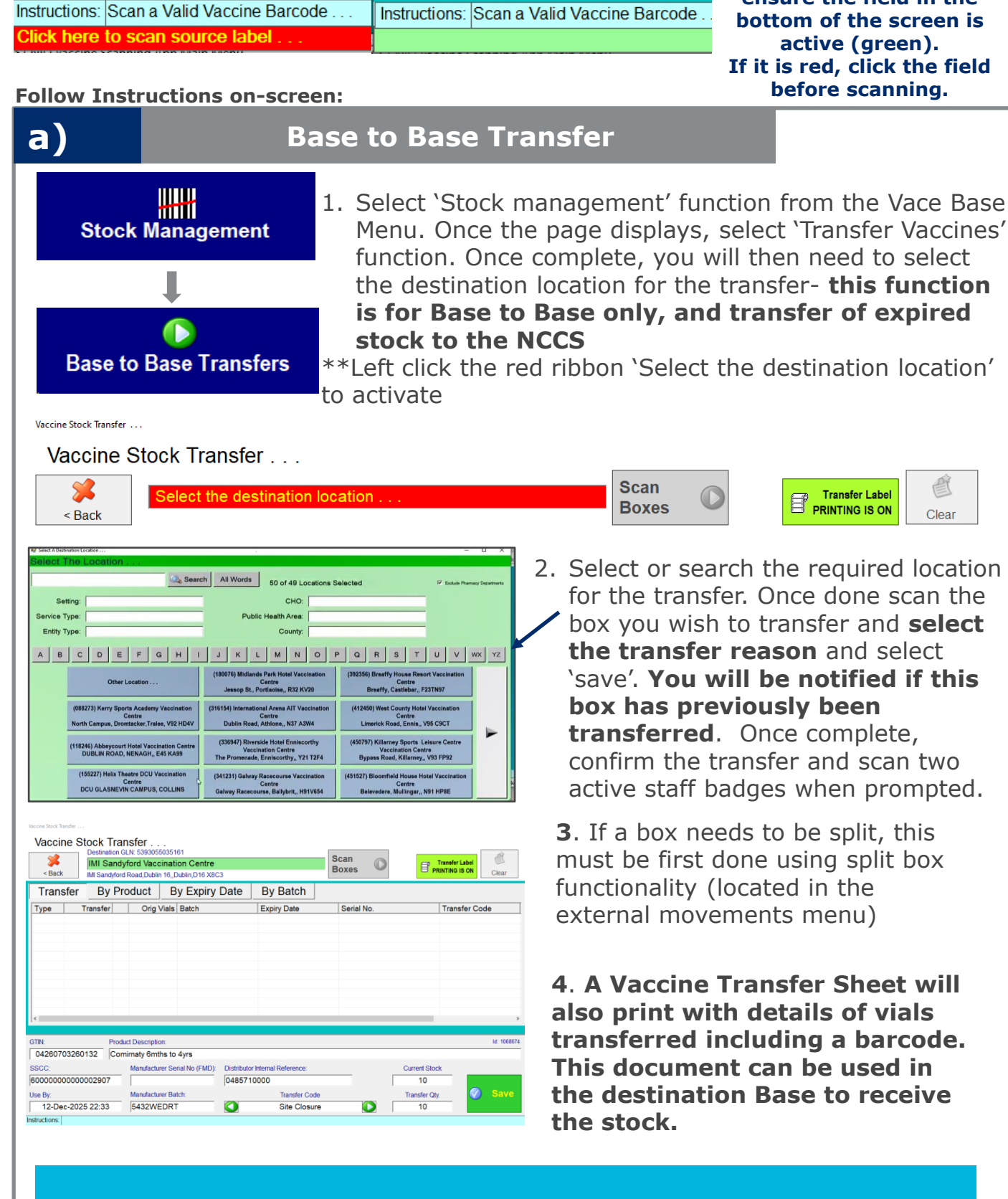

\*\*NB Transfer Sheets and Transfer Reports can be reprinted in Base Reports > Base to Base Transfers.

Note: When scanning

# **TrackVax QuickStart Guide** 8. Base to Base Transfer & Receipt

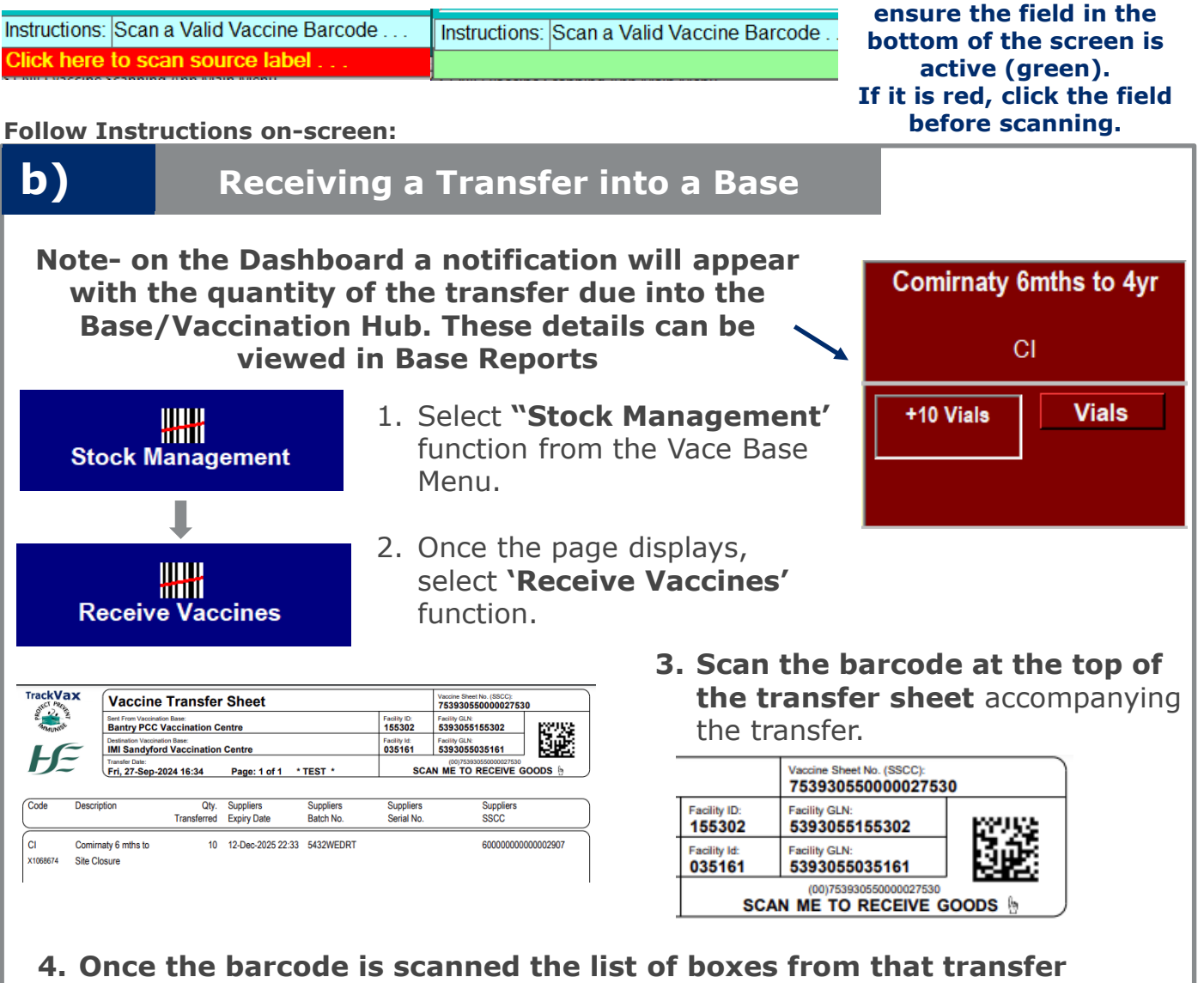

I. Once the barcode is scanned the list of boxes from that transfer will populate ready to load. There is no need to scan individual boxes (but they can be scanned in the absence of the transfer sheet.)

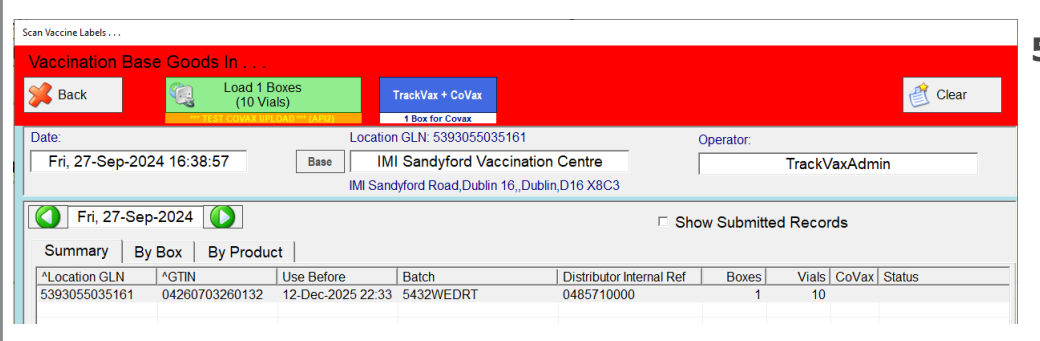

5. Verify the details are correct and select "Load X Boxes" in TrackVax & Covax Mode to load vaccines to Covax and TrackVax.

\*\*NB Transfer Sheets and Transfer Reports can be reprinted in Base Reports as well as the dashboard

# TrackVax QuickStart Guide 9. (i) Base to External Location- Vial Mode

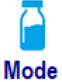

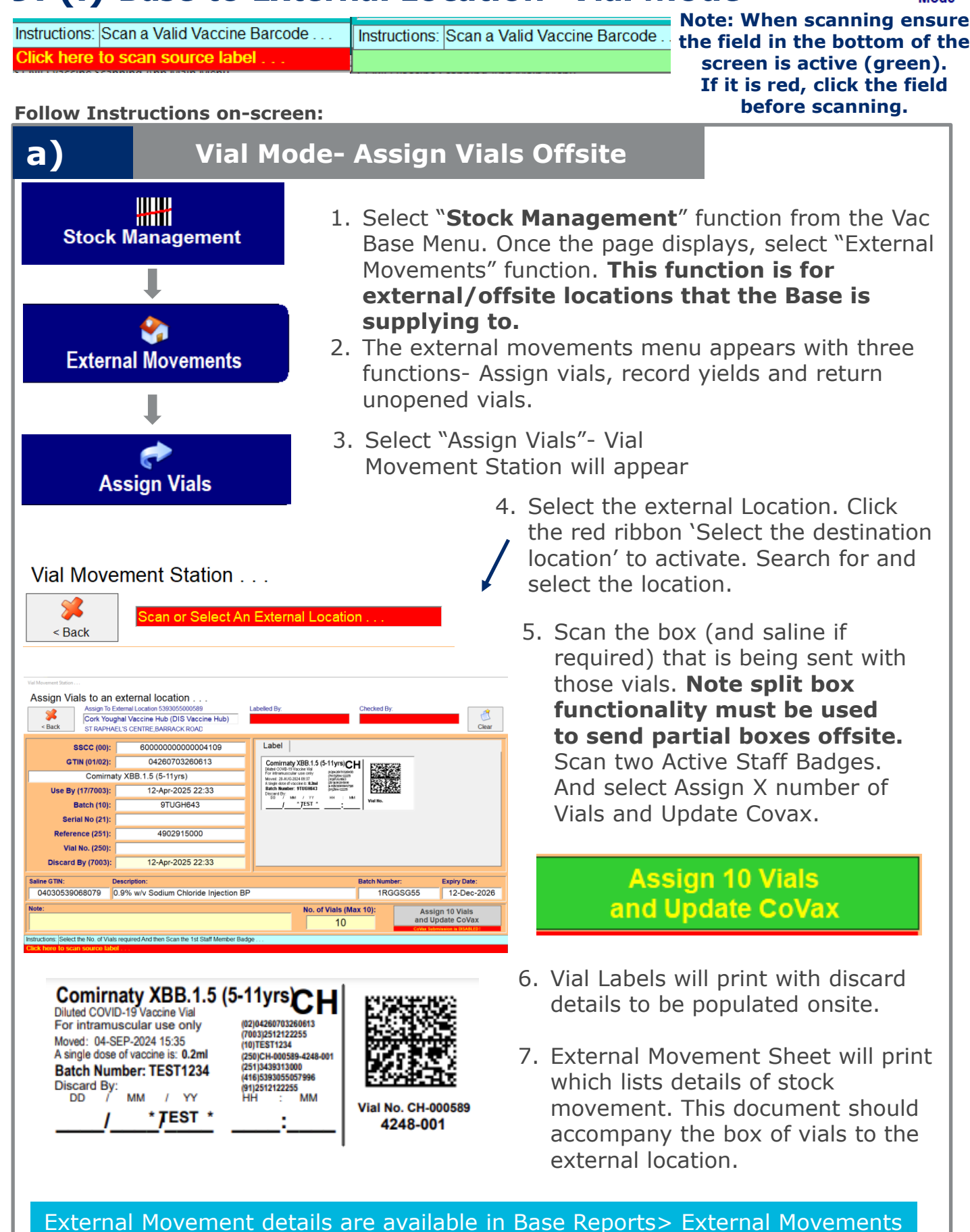

## TrackVax QuickStart Guide 9. (i) Base to External Location- Vial Mode

Mode

Instructions: Scan a Valid Vaccine Barcode ... Click here to scan source label ...

Instructions: Scan a Valid Vaccine Barcode .

Note: When scanning ensure the field in the bottom of the screen is active (green). If it is red, click the field before scanning.

Follow Instructions on-screen:

b)

#### Vial Mode- Record Yields Offsite

Note- on the Dashboard a notification will appear "X Vials Still off Site" to indicate that there are vials still offsite. These details can be viewed in Base Reports under External Movements.

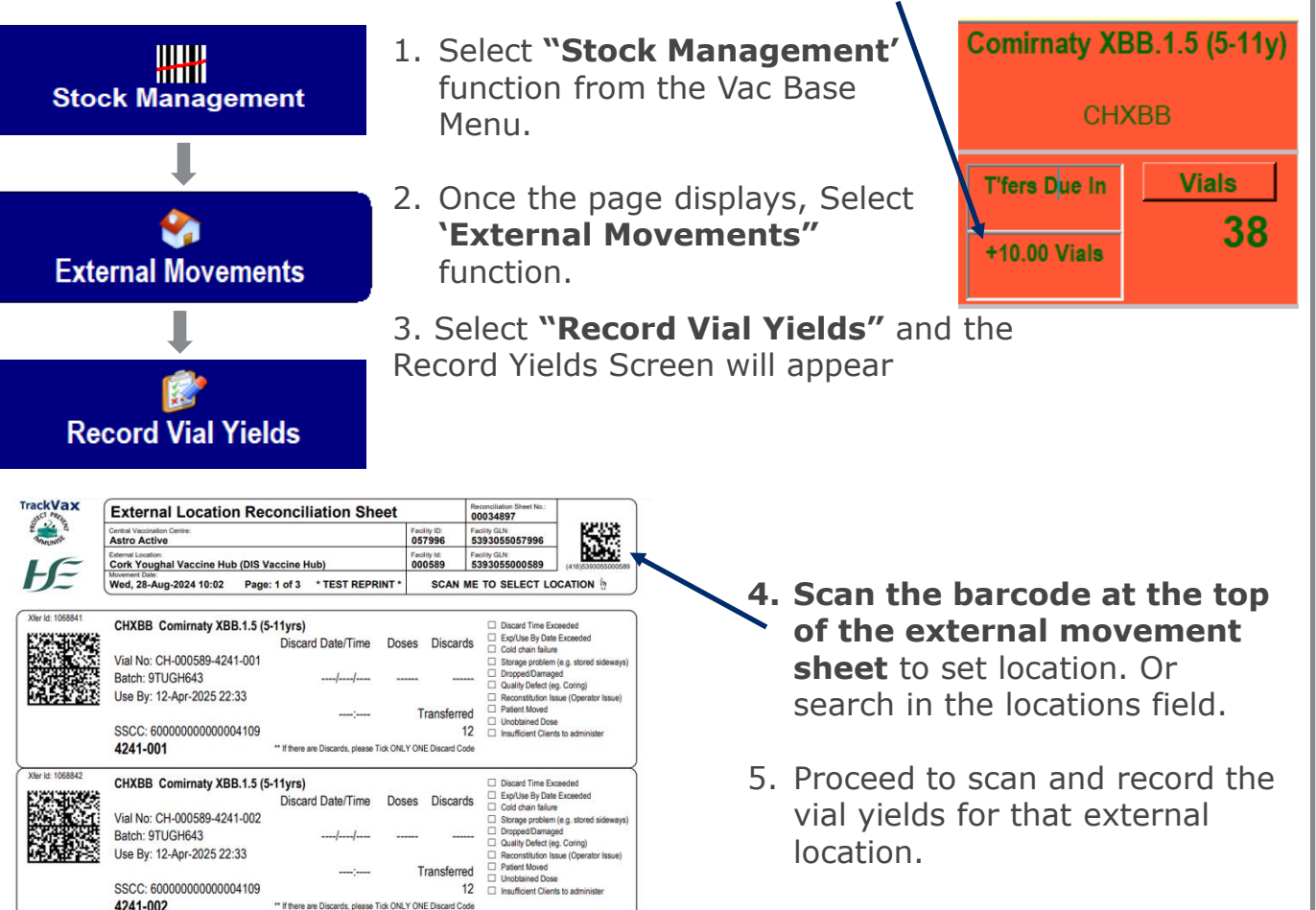

#### **Reprint Reconciliation Sheet & Reprint Vial Label**

| External Location CLIX 5390055000589           Eathernal Location CLIX 5390055000589           Conk Youghal Vaecine Hubb (DIS<br>ST RAPHAEL'S CENTRE, BARRACK ROAD           Sheet Id.         Viai No.           Supplied         Supplied           00034897         CH-000589-4241-003           00034897         CH-000589-4241-004           28-Aug-20         00034897           CH-000589-4241-005         28-Aug-20           00034897         CH-000589-4241-006           CH-000589-4241-006         28-Aug-20           00034897         CH-000589-4241-006           CH-000589-4241-006         28-Aug-20 | 3 Vaccine Hub) 0,YOUGHAL,CO. CORK,P36 C   | 1/May/24 to 29/Aug/24<br>Only Active Items | Print              |       | C          | ear (  |
|----------------------------------------------------------------------------------------------------|-------------------------------------------|--------------------------------------------|--------------------|-------|------------|--------|
| Back         Conk Youghal Vaccine Hub (DIS           * Back         ST RAPHAEL'S CENTRE BARACK RAD           Sheet Id.         Vial No.           Supplied         Supplied           00034897         CH-000589-4241-003           00034897         CH-000589-4241-004           28-Aug-20         28-Aug-20           00034897         CH-000589-4241-005           00034897         CH-000589-4241-006           00034897         CH-000589-4241-006           00034897         CH-000589-4241-006                                                                                                    | S Vaccine Hub)<br>DYOUGHAL,CO. CORK,P36 C | Only Active Items                          | Print              |       | c          | lear   |
| Child         Strappact's Centre Barrack Road           Sheet Id.         Vial No.         Supplied           00034897         CH-000589-4241-003         28-Aug-20           00034897         CH-000589-4241-004         28-Aug-20           00034897         CH-000589-4241-004         28-Aug-20           00034897         CH-000589-4241-005         28-Aug-20           00034897         CH-000589-4241-006         28-Aug-20           00034897         CH-000589-4241-006         28-Aug-20                                                                                                    | Returned                                  |                                            | Fine               | _     |            | ledi   |
| Sheet Id.         Vial No.         Supplied           00034897         CH-000589-4241-003         28-Aug-20           00034897         CH-000589-4241-004         28-Aug-20           00034897         CH-000589-4241-005         28-Aug-22           00034897         CH-000589-4241-006         28-Aug-22           00034897         CH-000589-4241-006         28-Aug-22                                                                                                    | Returned                                  |                                            |                    |       |            |        |
| Sheet Id.         Vial No.         Supplied           00034897         CH-000589-4241-003         28-Aug-20           00034897         CH-000589-4241-004         28-Aug-20           00034897         CH-000589-4241-004         28-Aug-20           00034897         CH-000589-4241-005         28-Aug-20           00034897         CH-000589-4241-000         28-Aug-20                                                                                                    | Returned                                  |                                            |                    |       |            |        |
| 00034897 CH-000589-4241-003 28-Aug-20<br>00034897 CH-000589-4241-004 28-Aug-20<br>00034897 CH-000589-4241-005 28-Aug-20<br>00034897 CH-000589-4241-006 28-Aug-20                                                                                                    |                                           | In Use                                     | Supplied           | Yield | Discards   | Reas(^ |
| 00034897 CH-000589-4241-004 28-Aug-20<br>00034897 CH-000589-4241-005 28-Aug-20<br>00034897 CH-000589-4241-006 28-Aug-20                                                                                                    | 024 10:02                                 |                                            | 12                 |       |            |        |
| 00034897 CH-000589-4241-005 28-Aug-20<br>00034897 CH-000589-4241-006 28-Aug-20                                                                                                    | 024 10:02                                 |                                            | 12                 |       |            |        |
| 00034897 CH-000589-4241-006 28-Aug-20                                                                                                    | 024 10:02                                 |                                            | 12                 |       |            |        |
|                                                                                                    | 024 10:02                                 |                                            | 12                 |       |            |        |
| 00034897 CH-000589-4241-007 28-Aug-20                                                                                                    | 024 10:02                                 |                                            | 12                 |       |            |        |
| 00034897 CH-000589-4241-008 28-Aug-20                                                                                                    | 024 10:02                                 |                                            | 12                 |       |            |        |
| 00034897 CH-000589-4241-009 28-Aug-20                                                                                                    | 024 10:02                                 |                                            | 12                 |       |            |        |
| 00034897 CH-000589-4241-010 28-Aug-20                                                                                                    | 024 10:02                                 |                                            | 12                 |       |            |        |
|                                                                                                    |                                           |                                            | 120                |       |            | v      |
| c                                                                                                    |                                           |                                            |                    |       |            | >      |
| Vial Id (250): GTIN (01/02):                                                                                                    | Description:                              |                                            |                    |       |            |        |
| CH-000589-4241-001 0426070326061                                                                                                    | 3 Comirnaty XBB.1.5 (5-11yr               | s)                                         |                    |       |            |        |
| Use By (17/7003);                                                                                                    | Batch (10):                               |                                            |                    |       |            |        |
| 12-Apr-2025 22:3                                                                                                    | 33 9TUGH643                               |                                            |                    |       |            |        |
| Discarded Doses Discard Code:                                                                                                    |                                           | Used                                       | d Doses (Vial Yiel | d):   | Retur      | VIAL   |
| 2 Disca                                                                                                    | ard Time Exceeded                         |                                            | 10 🜔               | )     | with 2 Dis | scards |
| istructions:                                                                                                    |                                           |                                            |                    |       |            |        |

6. The default doses will display for a particular vaccine type

7. Edit Doses in the panel at the bottom of the screen and select a discard code

# **TrackVax QuickStart Guide** 9. (i) Base to External Location- Vial Mode

Mode

Instructions: Scan a Valid Vaccine Barcode ... Click here to scan source label ...

Instructions: Scan a Valid Vaccine Barcode .

Note: When scanning ensure the field in the bottom of the screen is active (green). If it is red, click the field before scanning.

Follow Instructions on-screen:

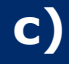

Vial Mode- Return Unopened Offsite

- Stock Management
  - 1. Select **"Stock Management"** function from the Vac Base menu.
  - 2. Once the page displays, select **"External Movements"** function.

3. Select '**Return unopened**' function from the three options available

4. **Set External location** by clicking on "scan or select External Location" Or by scanning the barcode on the top of the movement sheet.

| Return Unopened Via | Is                                         |                        |                   |         |          |    |          |               |
|---------------------|--------------------------------------------|------------------------|-------------------|---------|----------|----|----------|---------------|
| Return U            | Return Unopened Viais                      |                        |                   |         |          |    |          | J24 12:59     |
| <b>S</b>            | External Location GLN: 53930               | 055000589              | -h-)              |         |          |    |          | <u>e</u> t    |
| < Back              | Cork Youghal Vaccine Hub (DIS Vaccine Hub) |                        |                   |         |          |    |          |               |
|                     |                                            | RRACK KOAD, TOUGHAL, C |                   | , , ,   | D ( )    | 01 | 0 1 1    | <u> </u>      |
| Sheet Id.           | Vial No.                                   | Supplied               | Returned          | In Use  | Returned | Of | Supplied | Relabel       |
| 00034897            | CH-000589-4241-005                         | 28-Aug-2024 10:02      | 29-Aug-2024 12:59 | 26h 56m | 12       |    | 12       |               |
| 00034897            | CH-000589-4241-006                         | 28-Aug-2024 10:02      | 29-Aug-2024 12:59 | 26h 56m | 12       |    | 12       |               |
| 00034897            | CH-000589-4241-007                         | 28-Aug-2024 10:02      | 29-Aug-2024 12:59 | 26h 56m | 12       |    | 12       |               |
| 00034897            | CH-000589-4241-008                         | 28-Aug-2024 10:02      | 29-Aug-2024 12:59 | 200 200 | 12       |    | 12       |               |
|                     |                                            |                        |                   |         | 40       |    |          |               |
|                     |                                            |                        |                   |         |          |    |          |               |
|                     |                                            |                        |                   |         |          |    |          |               |
|                     |                                            |                        |                   |         |          |    |          |               |
|                     |                                            |                        |                   |         |          |    |          |               |
|                     |                                            |                        |                   |         |          |    |          |               |
|                     |                                            |                        |                   |         |          |    |          |               |
|                     |                                            |                        |                   |         |          |    |          |               |
|                     |                                            |                        |                   |         |          |    |          |               |
|                     |                                            |                        |                   |         |          |    |          |               |
|                     |                                            |                        |                   |         |          |    |          |               |
|                     |                                            |                        |                   |         |          |    |          |               |
|                     |                                            |                        |                   |         |          |    |          |               |
|                     |                                            |                        |                   |         |          |    | R        | eturn 4 Vials |
|                     |                                            |                        |                   |         |          |    |          | Unopened      |
| Instructions:       |                                            |                        |                   |         |          |    |          |               |
| inou dou ono.       |                                            |                        |                   |         |          |    |          |               |
|                     |                                            |                        |                   |         |          |    |          |               |

6. Select " **Return X Vials unopened**" and scan two badges to return these vials unopened

7. The Dashboard stock will update – and boxes/doses supplied & returned will be visible.

If it is red, click the field

before scanning.

**TrackVax QuickStart Guide 9. (ii) Base to External Location- Box Mode** 

 Instructions:
 Scan a Valid Vaccine Barcode ...
 Instructions:
 Scan a Valid Vaccine Barcode ...
 Note:
 When scanning ensure the field in the bottom of the screen is active (green).

Follow Instructions on-screen:

#### a) **Box Mode- Assign Boxes Offsite** 1. Select "Stock Management" function from the Vac Base menu. Once the page displays, select 'External Stock Management Movements' function. this function is for external/offsite locations that the Base is supplying to. 2. The external movements menu appears with three functions- assign boxes, record box yields and return External Movements unopened boxes. 3. Select "Assign Boxes" - Box Movement Station will appear Assign Vials 4. Select the external Location. Click the red ribbon "Select the destination location" to activate. Box Movement Station . . . Search for and select the Box Movement Station . . . location. % Scan or Select An External Location 5. Scan the box to send to the < Back external location. The contents of each box are to be Supply Boxes to an external location . sent- there is no splitting of Assign To External Location 5393055000589 Cork Youghal Vaccine Hub (DIS Vaccine Hub) ST RAPHAEL'S CENTRE, BARRACK ROAD ecked B 8 Darren T CVC Staff / 654384 Darren Larkin boxes for box mode vaccines. an / 870810 Clear < Back 05-Aug-2024 Delete Scanned Item Continue to scan all the boxes AGTIN Description 05000283661771 TETRAVAC 05000283661771 TETRAVAC 05000283661771 TETRAVAC 05000456074131 Fluenz Tetra 05050459000736 boostrix Qty. Of Avail. Clinic Use Before SSCC Serial No 136C47A66CH3 136C47A66D8N9 AHXGSFX4FD2 5N7MEDRSBA N N N 30-Nov-2025 30-Nov-2025 11-Nov-2025 to send to that location. X3B752V X3B752V AC37R455 6. Scan two Active Staff Badges. Click on "Assign X Doses" No Box Labels will print for Box No. of Doses (Max 1): **1** Mode Vaccines 7. External Movement Sheet will print which lists details of stock movement. This document should Supply 13 Doses accompany the boxes to the external location. Covax Upload Not Required !

External Movement details are available in Base Reports> External Movements

TrackVax V34 April\_2025

Mode

#### **TrackVax QuickStart Guide 9. (ii) Base to External Location- Box Mode**

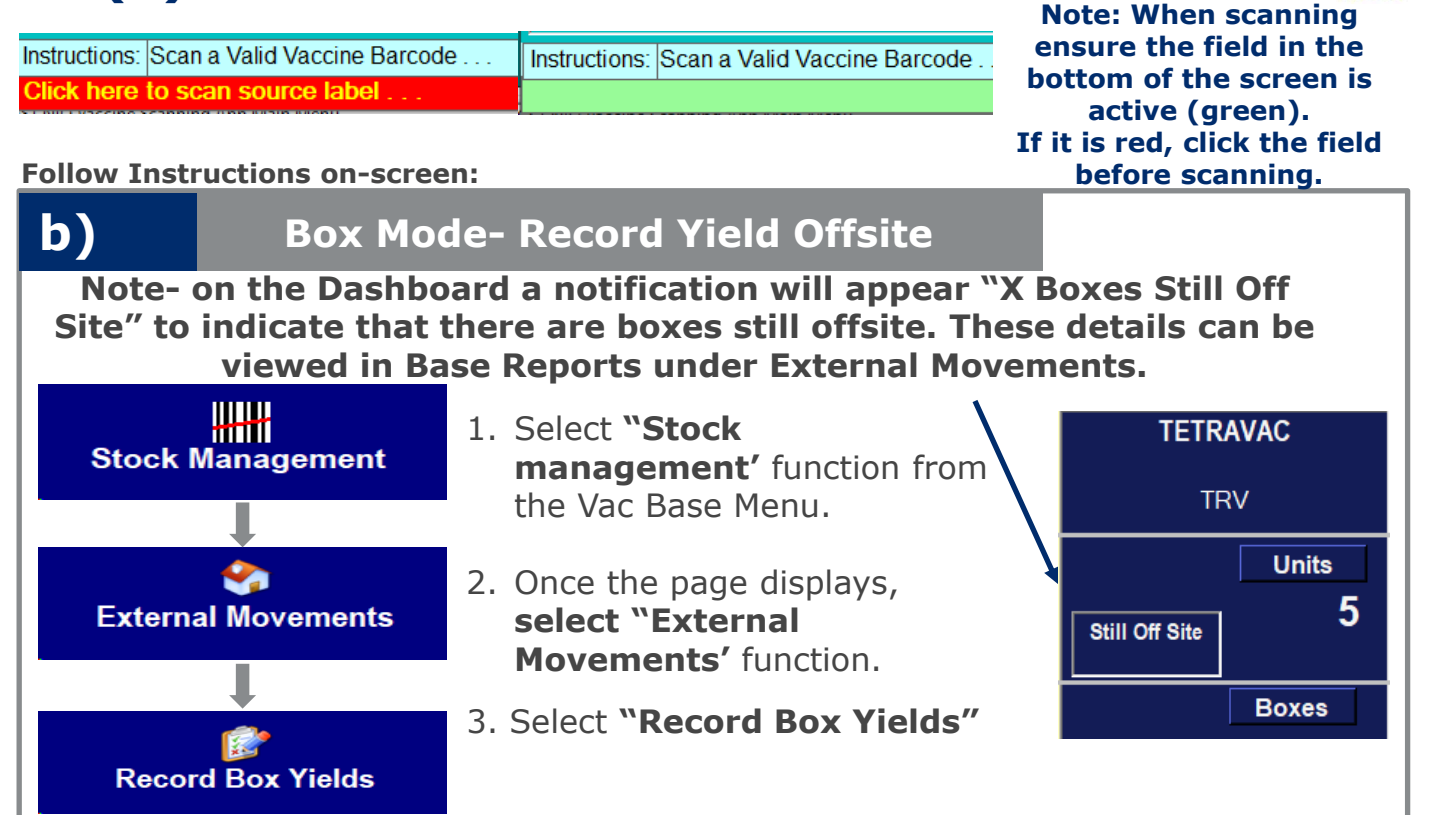

- 4. Scan the barcode at the top of the external movement sheet to set location or search in the locations field.
- 5. Scan the box barcodes to record for that external location. The details will populate on screen as boxes are scanned

| Record Bo    | ox Yiel  | Ids                  | 3055000688            |                 |                 | _        |            | 29-Au    | g-2024    | 13:28             |
|--------------|----------|----------------------|-----------------------|-----------------|-----------------|----------|------------|----------|-----------|-------------------|
| *            |          | Mayo L               | Jnivesity Hospital    |                 |                 |          | <u>er</u>  |          |           | Record<br>3 Boxes |
| < Back       | Adult Me | ntal Health Unit,,We | stport Road,Castlebar | ,Mayo,F23H529   |                 |          | Clear      |          |           | U DONOU           |
| Serial No.   |          | Batch                | Expiry Date           | Supplied        | Returned        | In Use   | Supplied   | Given    | Unused    | Discard           |
| 136R481KHTC  | C6HC     | X3B231V              | 30-Nov-2025           | 05-Aug-24 23:07 | 29-Aug-24 13:28 | 566h 20m | 1          |          |           | 1                 |
| 476508136861 | 1        | HG6419               | 31-Jan-2026           | 05-Aug-24 23:07 | 29-Aug-24 13:28 | 566h 20m | 1          |          | 1         |                   |
| 136C47A5CN6  | 588F     | X3B752V              | 30-Nov-2025           | 05-Aug-24 23:07 | 29-Aug-24 13:28 | 566h 20m | 1          | 1        |           |                   |
|              |          |                      |                       |                 |                 |          |            |          |           |                   |
|              |          |                      |                       |                 |                 |          |            |          |           |                   |
|              |          |                      |                       |                 |                 |          |            |          |           |                   |
|              |          |                      |                       |                 |                 |          |            |          |           |                   |
|              |          |                      |                       |                 |                 |          |            |          |           |                   |
|              |          |                      |                       |                 |                 |          |            |          |           |                   |
|              |          |                      |                       |                 |                 |          |            |          |           |                   |
| Description  |          |                      |                       | Seria           | al No.          |          | Expiry     | Date     |           |                   |
| REVAXIS      |          |                      |                       | 13              | 6R481KHTC6H     | С        | 30-N       | lov-2028 | 5         |                   |
|              |          | Discard Code:        |                       |                 | Doses Dis       | carded   | Doses Give | n        | Doses Uni | used              |
|              |          | <b>O</b> D           | iscard Time E         | ceeded          |                 |          | 3          |          | )         |                   |
| nstructions: |          |                      |                       |                 |                 |          |            |          |           |                   |
|              |          |                      |                       |                 |                 |          |            |          | S         | elect Box         |

Record Box Vields

7. The default doses will display for a particular vaccine type. **Edit doses in the panel at the bottom of the screen and select a discard code. If doses are being returned to stock- select the number of doses unused**. Select Record X Boxes. There will be a prompt to scan two active badges.

9. The Dashboard stock will update – and boxes/doses supplied & returned will be visible. For boxes which had doses returned to stock- a label will print a note to use this vaccine first.

TrackVax V34 April\_2025

Mode

**TrackVax QuickStart Guide 9. (ii) Base to External Location- Box Mode** 

Instructions: Scan a Valid Vaccine Barcode . . . Click here to scan source label . . .

Instructions: Scan a Valid Vaccine Barcode

Note: When scanning ensure the field in the bottom of the screen is active (green). If it is red, click the field before scanning.

Follow Instructions on-screen:

C)

**Box Mode- Return Unopened Offsite** 

Note- on the Dashboard a notification will appear "X Boxes Still Off Site" to indicate that there are vials still offsite. These details can be viewed in Base Reports under External Movements.

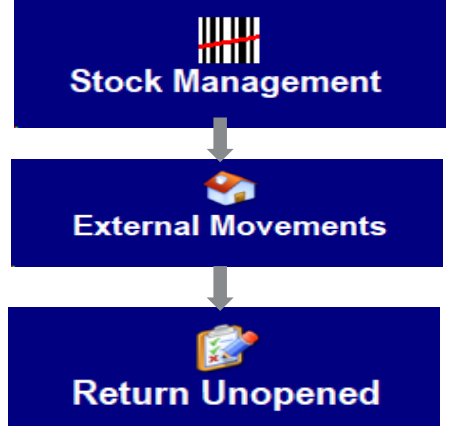

- Select "Stock Management" function from the Vac Base Menu.
- Once the page displays, select "External Movements" function.

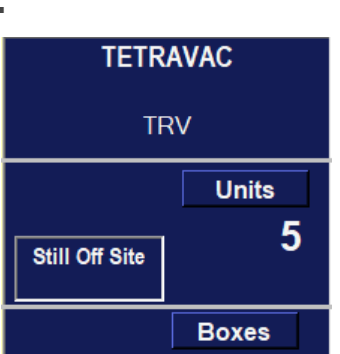

- 3. Select "Return Unopened"
- **4. Scan the barcode at the top of the external movement sheet** to set location Or search in the locations field.
- 5. Scan the box barcodes which to record for that external location.

| Return Unopener |          | Clear       | 29-Aug          | g-2024          | 13:50<br>Return<br>4 Boxes |          |          |        |           |
|-----------------|----------|-------------|-----------------|-----------------|----------------------------|----------|----------|--------|-----------|
| Serial No.      | Batch    | Expiry Date | Supplied        | Returned        | In Use                     | Supplied | Given    | Unused | Discard   |
| RJODBIUFYYUSYDZ | 34354677 | 11-Nov-2026 | 29-Aug-24 13:49 | 29-Aug-24 13:50 | 1m                         | 10       |          | 10     |           |
| CCFOYS3IRVQXI44 | 34354677 | 11-Nov-2026 | 29-Aug-24 13:49 | 29-Aug-24 13:50 | 1m                         | 10       |          | 10     |           |
| OKVPLRQVZDWUB9I | TEST1245 | 12-Nov-2025 | 29-Aug-24 13:49 | 29-Aug-24 13:50 | 1m                         | 10       |          | 10     |           |
| UV8SRB1UYTWALOC | TEST1245 | 12-Nov-2025 | 29-Aug-24 13:49 | 29-Aug-24 13:50 | 1m                         | 10       |          | 10     |           |
| ¢               |          |             |                 |                 |                            |          |          |        | >         |
| Description     |          |             | Seria           | al No.          |                            | Expiry   | Date     |        |           |
| Priorix         |          |             | UV              | 8SRB1UYTWA      | LOC                        | 12-N     | lov-2028 | 5      |           |
| Instructions:   |          |             |                 |                 |                            |          |          |        |           |
|                 |          |             |                 |                 |                            |          |          | Se     | elect Box |

6. The details will populate on screen as boxes are scanned.

7. The default doses will display for a particular vaccine type. **Edit doses in the panel at the bottom of the screen and select a discard code. If doses are being returned to stock- select the number of doses unused**. Select Record X Boxes. There will be a prompt to scan two active badges.

9. The Dashboard stock will update – and boxes/doses supplied & returned will be visible. For boxes which had doses returned to stock- a label will print with the cumulative time in ambient temperature with a note to use this vaccine first.

#### TrackVax QuickStart Guide 10. Receiving Vaccines- Bulk Mode

Note: When scanning ensure the field in the bottom of the screen is Instructions: Scan a Valid Vaccine Barcode . . . Instructions: Scan a Valid Vaccine Barcode active (green). Click here to scan source label If it is red, click the field before scanning. Follow Instructions on-screen: **Receiving Stock in Bulk Mode- Scan One Box** a) 1. Select "Stock Management" function Stock Management Vac Base Menu 2. Select "Bulk Stock" from Stock Management Menu Bulk Stock 3. Select "Receive Bulk Stock' from Bulk Stock Menu ╍╍ Receive Bulk Stock 4. Stock can be received in Scan One Box two modes; A. Scan One Box (default) Scan Every Box B. Scan Every Box \*\*NB "Scan One Box" - instead of scanning boxes individually you can scan a box and enter the quantity that you need to receive into stock (Max 1000) "Scan Every Box" - you can scan each box one after another without having to select "Save" each time. Receive Bulk Vaccine 5. Scan the vaccine box Fri, 04-Apr-2025 11:17:03 Receive Bulk Vaccines 🛸 Back 代 Clear VACCINATION Croke Park Vaccination Centre (CVC) Darren Larkin 6. Select the "Qty. of () 04-Apr-2025 () Doses" or "Qty. Of By Product By Box History Boxes" GTIN Product Description 05099151918475 Influvac Tetra Flu Vaccin Batch VBGH7546 Expiry Date 11-Nov-202 Doses Status 300 7. Select "Save" GTIN: roduct Description Use By: Manufacturer Batch: Qty. Of Doses 8. Select "Receive "X" Save 👌 Clear Scan Scan One Box Doses" can a Product Barcode 9. Select "Back" and

Receive 300 Doses

return to Bulk Stock Menu.

## **TrackVax QuickStart Guide 11. Receiving Vaccines- Bulk Mode**

Note: When scanning ensure the field in the bottom of the screen is active (green). If it is red, click the field before scanning.

Follow Instructions on-screen:

lick here to scan source label

Scan a Product Barcode

Instructions: Scan a Valid Vaccine Barcode . . .

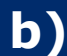

**Receiving Stock in Bulk Mode – Scan Every Box** 

Instructions: Scan a Valid Vaccine Barcode .

| Receive Bulk Stock                                                                                                    | 1. Select " <b>Receive Bulk</b><br><b>Stock</b> " from the Bulk<br>Stock Menu                                                                                                    |
|----------------------------------------------------------------------------------------------------|----------------------------------------------------------------------------------------------------|
| Stark Vaccines  Back  Receive Stock  Receive To Location 5393055094717  ACCINATION  Croke Park Vaccination Centre (CVC)  04-Apr-2025  V Product By Box History  Product Description  Batch                                                                                                    | Fri, 04-Apr-2025 11:18:51         Coperator         Darren Larkin         Expiry Date         Boxes         0:00         0:00         0:00         0:00         0:00         0:00         0:00         0:00         0:00         0:00         0:00         0:00         0:00         0:00         0:00         0:00         0:00         0:00         0:00         0:00         0:00         0:00         0:00         0:00         0:00         0:00         0:00         0:00         0:00         0:00         0:00         0:00         0:00         0:00         0:00         0:00         0:00         0:00         0:00         0:00         0:00         0:00         0:00         0:00         0:00         0:00 |
| t Product Description:  By: Manufacturer Batch:  Clear Scan  Foduct Barcode                                                                                                    | One box<br>Save<br>**NB You can scan one                                                                                                    |
| <ul> <li>B. Scan the vaccine boxes</li> <li>Select "Receive "X" Doses"</li> <li>Select "Back" and return to the Receive Bulk Vaccines</li> </ul>                                                                                                    | ne Bulk Stock Menu.                                                                                                    |
| Back       Receive To Location: 5393055094717         VACCINATION       Croke Park Vaccination Centre (CVC)         04-Apr-2025       0                                                                                                    | Operator:<br>Darren Larkin                                                                                                    |
| By Product         By Box         History           Date Time         ^GTIN         Description           04-04-2025 11:24         00191778001693         Gardasil 9           04-04-2025 11:25         00191778001693         Gardasil 9           04-04-2025 11:25         00191778001693         Gardasil 9           04-04-2025 11:25         00191778001693         Gardasil 9           04-04-2025 11:25         00191778001693         Gardasil 9 | Use Before         Batch         Serial No         Boxes         Doses           11-Oct-2025         THYG5848         0RDJHESDZ         1.00         1           11-Oct-2025         THYG5848         RJ16GRMPI         1.00         1           11-Oct-2025         THYG5848         XNPFSZC6S         1.00         1           11-Oct-2025         THYG5848         XNPFSZC6S         1.00         1           11-Oct-2025         THYG5848         XFXENOGL         1.00         1           Total:         4.00         4         4         4                                                                                                    |
| GTIN: Product Description:                                                                                                    | Manufacturer Serial No (FMD):                                                                                                    |
| Clear Scan Scan Every Box                                                                                                    |                                                                                                    |

#### TrackVax QuickStart Guide 11. Base to External Location- Bulk Mode

TrackVax V34 April\_2025 Note: When scanning ensure the field in the bottom of the screen is active (green). If it is red, click the field before scanning.

Follow Instructions on-screen:

Transfer Dulls Steel

Instructions: Scan a Valid Vaccine Barcode . .

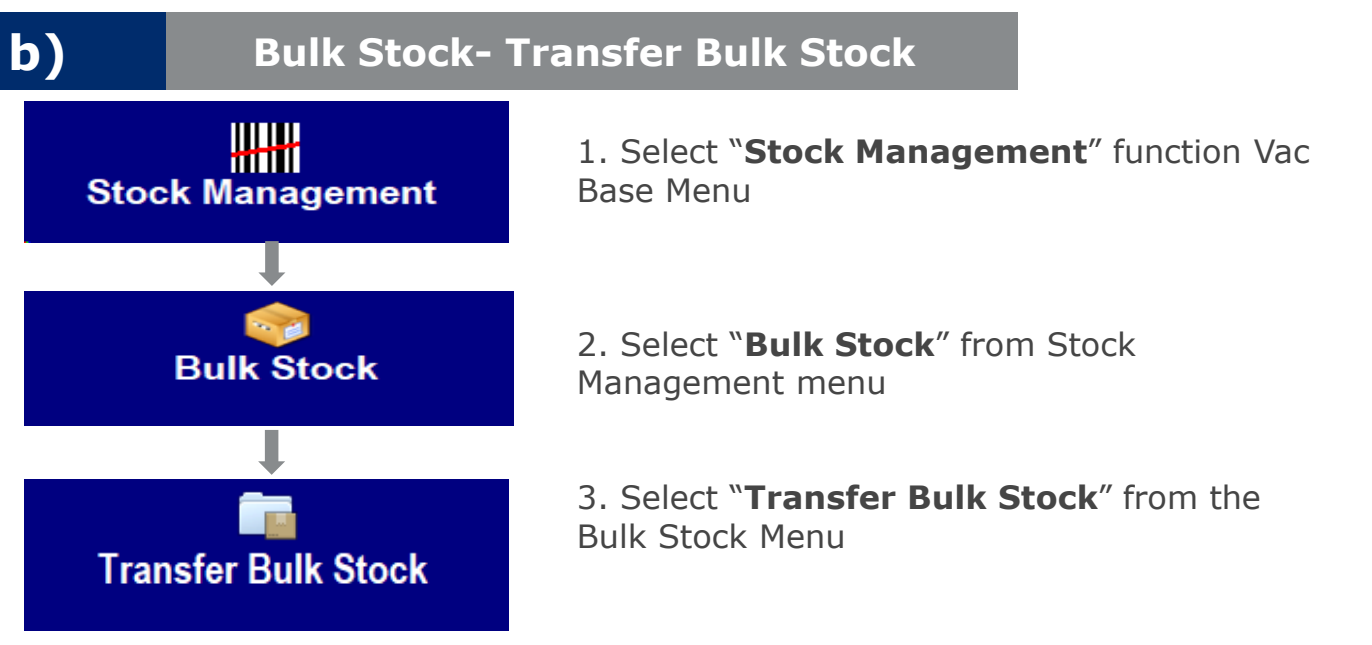

Instructions: Scan a Valid Vaccine Barcode .

4. Select or search the required location for the transfer. Once done scan the box you wish to transfer and select "**Save**".

| Transfer Bulk Stock         Seck       Transfer Stock         Hub:       Transfer From Location: 5393055057996         VACCINATION       Astro Active         Bellefield,Enniscorthy,Wexford                                                                                       | Fri, 20-Oct-2023 09:17:45         Image: Clear         Transfer To Location: 5393055001425         Operator:         Liffey House         Athgarvan,Mill Road,Newbridge,Kildare,Kildare,W'               |
|----------------------------------------------------------------------------------------------------|----------------------------------------------------------------------------------------------------|
| <ul><li>Scan One Box</li><li>Scan Every Box</li></ul>                                                                                                    | <ul> <li>5. Stock can be transferred in two modes;</li> <li>A. Scan One Box (default)</li> <li>B. Scan Every Box</li> <li>6. Scan the vaccine Box that is to be sent to the external location</li> </ul> |
| GTIN:       Product Description:         05099151918475       Influvac Tetra Flu Vaccine         Use By:       Manufacturer Batch:         11-Nov-2026       VBGH7546         Image: Clear Scan       Image: Scan One Box         Du Must Enter A Quantity between 1 and 300 doses | Qty. Of Doses:<br>(Max. 300 of 400) Save                                                                                                    |

#### TrackVax QuickStart Guide 11. Base to External Location- Bulk Mode

Note: When scanning ensure the field in the Instructions: Scan a Valid Vaccine Barcode . . . Instructions: Scan a Valid Vaccine Barcode bottom of the screen is Click here to scan source label active (green). If it is red, click the field Follow Instructions on-screen: before scanning. Bulk Stock- Transfer Bulk Stock b) 7. You must choose the Fri, 04-Apr-2025 11:30:20 Transfer Bulk Stock To An External Location number of Boxes/Doses to be 🗯 Back Transfer Stock 🕂 Clear Transfer From Location: 5393055094717 transferred Transfer To Location: 5393055000329 VACCINATION Croke Park Vaccination Centre (CVC) St. Johns Parish Homes for the Elderly A Darren Larkin The Presbytery, The Presbytery, St. Johns Church dublin n 04-Apr-2025 8. Select "Save" By Product By Box History Product Descriptio Batch Expiry Date Boxes Doses Status 9. Select "Transfer "X" doses" GTIN duct De 05099151918475 Influvac Tetra Flu Vaccine Manufacturer B Qty. Of Dos Use By: 11-Nov-2026 VBGH7546 300 (Max. 300 of 400) Save Transfer 250 Doses 🥂 Clear Scan Scan One Box ave function : 'Click' on the [Save] button to save TrackVax Bulk Transfer Reconciliation Sheet 00035396 one of the Central Vaccination Centre: Croke Park Vaccination Centre (CVC) Facility ID: 094717 Facility GLN: 5393055094717 **10. A Vaccine Transfer** External Location: St. Johns Parish Homes for the Elderly Assocation Ltd + Day Momental Date: Facility Id: 000329 5393055000329 HE Sheet will also print Fri, 04-Apr-2025 11:31 Page: 1 of 1 \* TEST \* SCAN ME TO SELECT LOCATION with details of Doses ITFL Influvac Tetra transferred including Batch: VBGH7546 the box barcode and Use By: 11-Nov-2026 Transferred location barcode 300 11. To change the receipt of \*\*NB You can scan one after another. If you stock mode to "Scan Every scan the same barcode twice a warning will **Box**" select the default appear setting "Scan One box" Fri, 04-Apr-2025 11:35:34 Transfer Bulk Stock To An External Location . 12. Scan the vaccine boxes S Back Clear 🞲 Transfer 4 Doses Fransfer From Location: 5393055094717 Fransfer To Location: 5393055000329 VACCINATION Croke Park Vaccination Centre (CVC) St. Johns Parish Homes for the Elderly A Darren Larkin 13. Select "Transfer "X" , The Presbytery, The Presbytery, St. Johns Church dub 04-Apr-2025 doses" By Product By Box History Use Before 11-Oct-2025 11-Oct-2025 11-Oct-2025 11-Oct-2025 
 Date Time
 ^GTIN
 Descript

 Date Ottom
 0191778001693
 Gardasi

 04-04-2025 11:34
 00191778001693
 Gardasi

 04-04-2025 11:34
 00191778001693
 Gardasi

 04-04-2025 11:35
 00191778001693
 Gardasi

 04-04-2025 11:35
 0191778001693
 Gardasi
 Batch THYG5848 \*\*NB Scans are not duplicated. Serial numbers are recorded GTIN: Product Description: Manufacturer Serial No (FMD): \*\*NB a vaccine transfer sheet will print 🥂 Clear Scan Scan Every Box a Product Barcoc for both modes

\*\*NB Transfer Sheets and Transfer Reports can be reprinted in Base Reports > External movements, and from the dashboard

# **TrackVax QuickStart Guide 11. Bulk Mode- Record Doses**

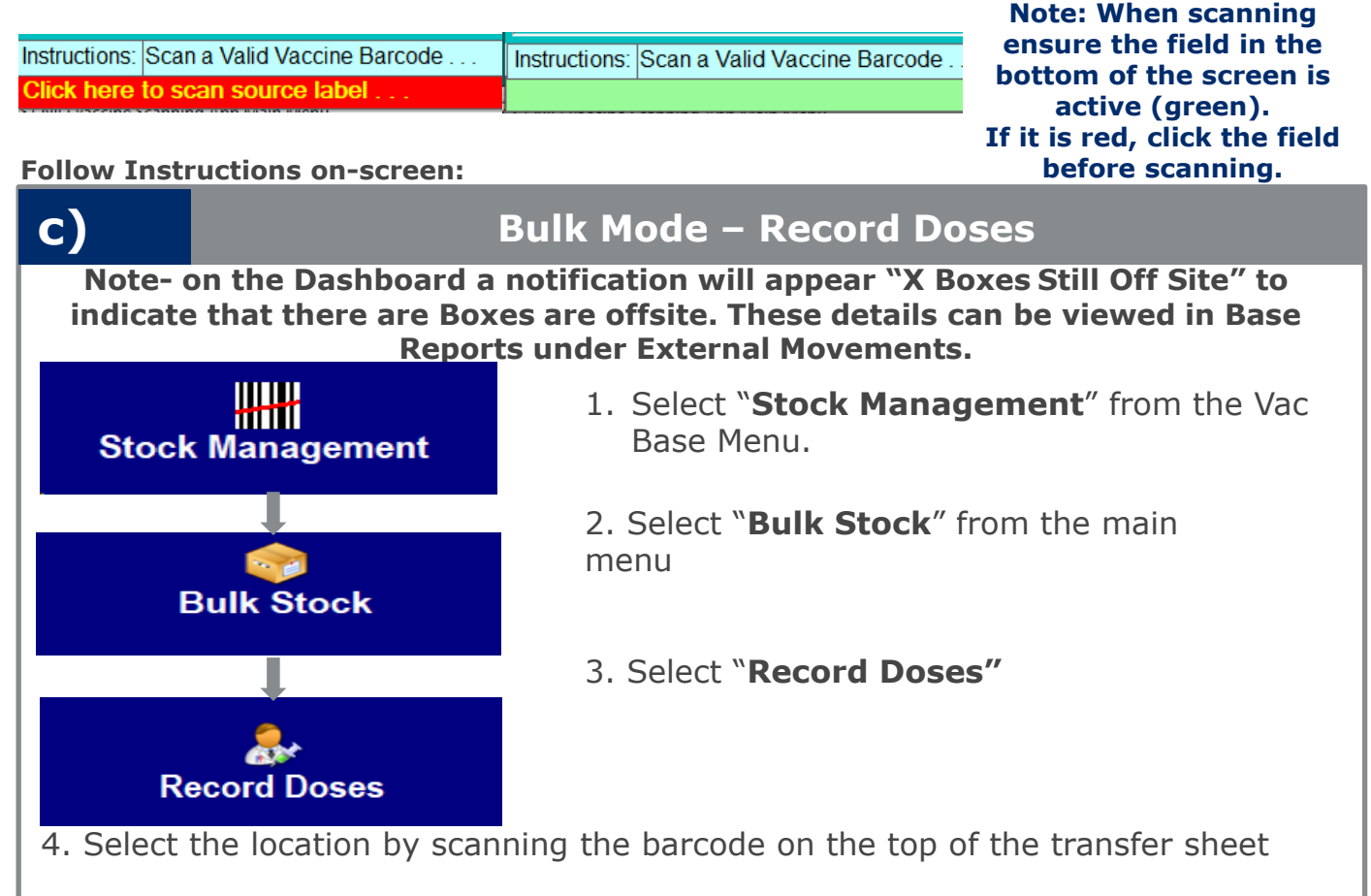

# 5. You must scan the barcode for the vaccine you are recording doses for from the transfer sheet

| Record Bulk Doses                                                 | Fri, 04-Apr-2025 11:3                      | 9:02                 |
|-------------------------------------------------------------------|--------------------------------------------|----------------------|
| Seck 3                                                            | Clean                                      | ** Keep in stock     |
| Base: Location: 5393055000329 The Presbytery,The Pre              | Operator:                                  | means it will remain |
| VACCINATION St. Johns Parish Homes for the Elderly A              | Darren Larkin                              | off-site in that     |
| 04-Apr-2025                                                       |                                            |                      |
| History                                                           |                                            |                      |
| Date Time ^GTIN Description                                       | Use Before Batch Given Discards Discard Re | ason                 |
|                                                                   | i otal:                                    |                      |
|                                                                   |                                            |                      |
|                                                                   |                                            |                      |
|                                                                   |                                            | **NB There is only   |
|                                                                   |                                            | one discard code for |
| GIN: Product Description:                                         | Xter Id: 1070627 Xter She                  | Bulk Mode which is   |
| Lice Bu: Manufacturer Batch:                                      | Max Dosos                                  | Bulk Floue Whield is |
| 11-Nov-2026 VBGH7546                                              | 300 Clear                                  | Scan Wasted Dose     |
|                                                                   |                                            |                      |
| Discard Code: Doses Discarded                                     | Doses Given Return To Base Keep In Stock   | ord                  |
| Wasted Dose 🚺 10 🚺                                                | 200 🚺 🔕 80 🚺 🚺 10 🚺 💴 🔽 🖸                  | ses                  |
| Instructions: "Click" on the IRecord Doses button to Record Doses |                                            |                      |
| Instructions. Oner on the precord boses building record boses     | Sel                                        | act Box              |

6. Edit doses to be recorded in the panel at the bottom of the screen and select the discard code. Enter the number of doses to be discarded. Select if doses are being "**Returned to Base**" or "**Kept in stock**,". Toggle the amount for "**Doses Given**". Select "**Record X Doses**"

\*\*A prompt will appear with a summary of the doses you are about to record.

7. The Dashboard stock will update – and doses supplied & returned will be visible. Any doses "Kept in stock" will remain visible at the off-site location

# TrackVax QuickStart Guide

## 11. Bulk Mode- Reports

Follow Instructions on-screen:

Note: When scanning ensure the field in the bottom of the screen is active (green). If it is red, click the field

before scanning. d) Bulk Mode – Dashboard (Offsite stock) ----1. Select "Stock Management" from the Vac Base Menu. Stock Management 2. Click on "Bulk Stock" from the Bulk Stock Menu 3. Click on "Units" to change it to "Doses" **Bulk Stock** \*\* Boxes figure is an Influvac Tetra estimate and may not reflect the exact number in stock ITFL (Due to Bulk upload), please change to Doses to see the Units exact number of doses offsite 11 +500.00 doses Still Offsite 4. Click on the text which states that there is Boxes "X Boxes/Doses still off site" Influvac Tetra ITFL \*\* The information for the stock that is offsite will appear: Type of Stock, Number Doses supplied, Doses, Discarded, Balance offsite 110 External location, Date and time, Batch, +500.00 doses Expiry Date, Serial No, Source Still Offsite Doses Offsite Stock . . . Offsite Stock . . . 5393055094717 Location: Croke Park Vaccination Centre (CVC) 8 Print Report Vaccine: ITFL Influvac Tetra < Back Offsite Stock Туре Xferred Assigned Xfer Sheet Batch Balance External Location Date Expiry ITFL 0035393 VBGH7546 200 200 St. Johns Parish Homes for the Elderly A... 04-Apr-2025 11:15 11-Nc ITFL 300 300 St. Johns Parish Homes for the Elderly A... 04-Apr-2025 11:31 0035396 VBGH7546 11-Nc 500 500

TrackVax V34 April\_2025

# TrackVax QuickStart Guide 11. Base- Base Transfer Bulk Mode

TrackVax V34 April\_2025 Note: When scanning ensure the field in the bottom of the screen is active (green). Instructions: Scan a Valid Vaccine Barcode ... Instructions: Scan a Valid Vaccine Barcode . If it is red, click the field before scanning. here to scan source Follow Instructions on-screen: Bulk Stock- Base to Base transfer ┉ 1. Select "Stock Management" function Vac Base Menu Stock Management 2. Select "Bulk Stock" from Stock Management Menu Bulk Stock

> 3. Select "Base- Base Transfer" from the Bulk Stock Menu

4. Select or search the required location for the transfer. Once done scan the box you wish to transfer and select 'Save'.

Vaccine Stock Transfer ...

Base-Base Transfer

e)

Bulk Base-Base Stock Transfer . . . 町 **%** Scan Select the destination location Transfer Label Boxes PRINTING IS ON < Back Clear Bulk Base-Base Stock Transfer . . . 5. Once done scan the box \* Scan Laois Vaccination Centre PRINTING IS ON **Boxes** you wish to transfer and < Back Spraoi Centre.SAINT FINTANS HEALTHCARE CAMPUS.Dublin Road. Portlac Transfer By Product By Expiry Date By Batch select the transfer reason Type Transfer Orig Doses Batch Expiry Date Serial No. Transfer Code and select 'save'. Once complete, confirm the transfer and scan two active staff badges when prompted. \*\*NB You will be Product Description GTIN 05000456074131 Fluenz Tetra notified if the box has SSCC: Manufacturer Serial No (FMD): ent Stock already been 198 Transfer Code Transfer Qty Use By: transferred 10-Mar-2024 SDFDSFD67 Expired 198 structions:

6. A Vaccine Transfer Sheet will also print with details of transferred stock including a barcode. This document can be used in the destination Base to receive the stock.

\*\*NB Transfer Sheets and Transfer Reports can be reprinted in Base Reports > Base to Base Transfers.

Note: When scanning

ensure the field in the

## TrackVax QuickStart Guide 11. Base to Base Transfer & Receipt

bottom of the screen is active (green). Instructions: Scan a Valid Vaccine Barcode .... Instructions: Scan a Valid Vaccine Barcode If it is red, click the field lick here to scan source label before scanning. Follow Instructions on-screen: Fluenz Tetra Receiving a Transfer into a Base f) Note- on the Dashboard a notification will appear with Units +198 Boxes the quantity of the transfer due into the Vaccination T'fers Due In 101.9 Base (In Green). These details can be viewed in Base +26.00 Boxes Reports Still Off Site 1. Select "Stock management" function Stock Management from the Vac Base Menu. 2. Select "Receive Bulk Stock" function. ┿╋┿ Receive Bulk Stock TrackVax 3. Scan the barcode at the top of the Bulk Base-Base Transfer Sheet Vaccine Sheet No. (SSCC): 753930550000022467 Sent From Vaccination Base: IMI Sandyford Vaccination Centre Facility ID: 035161 5393055035161 transfer sheet accompanying the Facility GLN: 5393055069555 Destination Vaccination Base: Laois Vaccination Centre Facility Id: 069555 transfer. Transfer Date: Mon, 19-Feb-2024 11:23 Page: 1 of 1 \* TEST SCAN ME TO RECEIVE GOODS Qty. Suppliers Transferred Expiry Date Suppliers Serial No. Suppliers Suppliers Batch No. Vaccine Sheet No. (SSCC) 753930550000022467 Fluenz Tetra 198 10-Mar-2024 SDFDSFD67 x1037076 Expired Facility ID: Facility GLN: 5393055035161 035161 Facility Id: Facility GLN: 069555 5393055069555 (00)753930550000022467 SCAN ME TO RECEIVE GOODS 🗄 4. Once the barcode is scanned the list of boxes from that transfer will populate ready to load. Scan Vaccine Labels 5. Verify the details Vaccination Hub Goods In . . Load 1 Boxes (198 Vials) are correct and 🔀 Back 🥂 Clear TrackVax Only Click "Load "X" Date Location GLN: 5393055069555 Operator: Boxes" Mon, 19-Feb-2024 11:38:40 Laois Vaccination Centre TrackVaxAdmin Spraoi Centre, SAINT FINTANS HEALTHCARE CAMPUS, Dublin Road, Portlaoise, Laois, R32XEN0 () Mon, 19-Feb-2024 □ Show Submitted Records Summary By Box By Product 
 ^Location GLN
 ^GTIN
 Use Before

 5393055069555
 05000456074131
 10-Mar-2024
 Vials CoVax Status Batch Distributor Internal Ref Boxes SDEDSED67 198

\*\*NB Transfer Sheets and Transfer Reports can be reprinted in Base Reports > Base to Base Transfers.

#### TrackVax QuickStart Guide 11. Bulk Mode- Base to Base transfer

Note: When scanning ensure the field in the bottom of the screen is active (green). If it is red, click the field before scanning.

Follow Instructions on-screen:

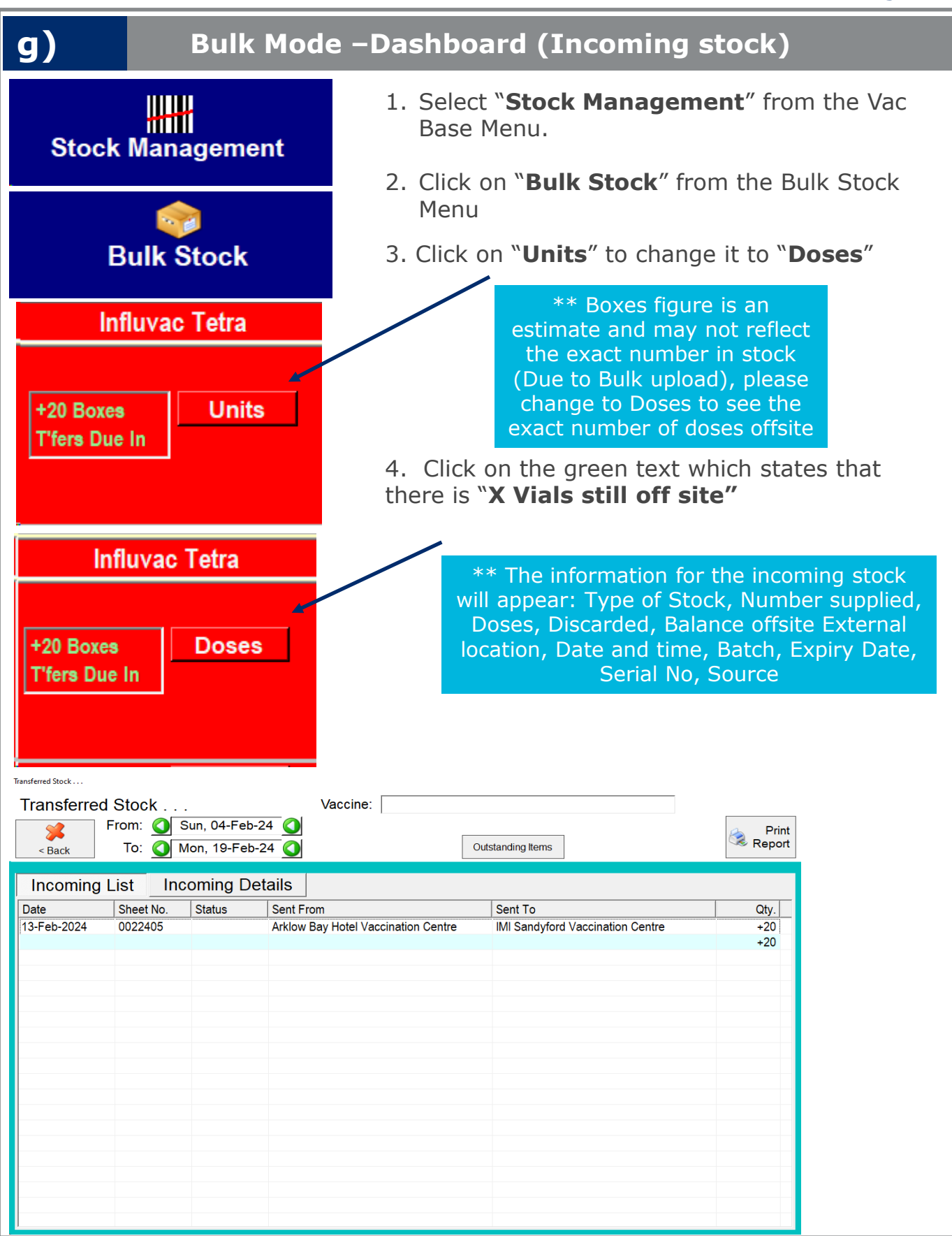

# **TrackVax QuickStart Guide 12. End of Session & Reports**

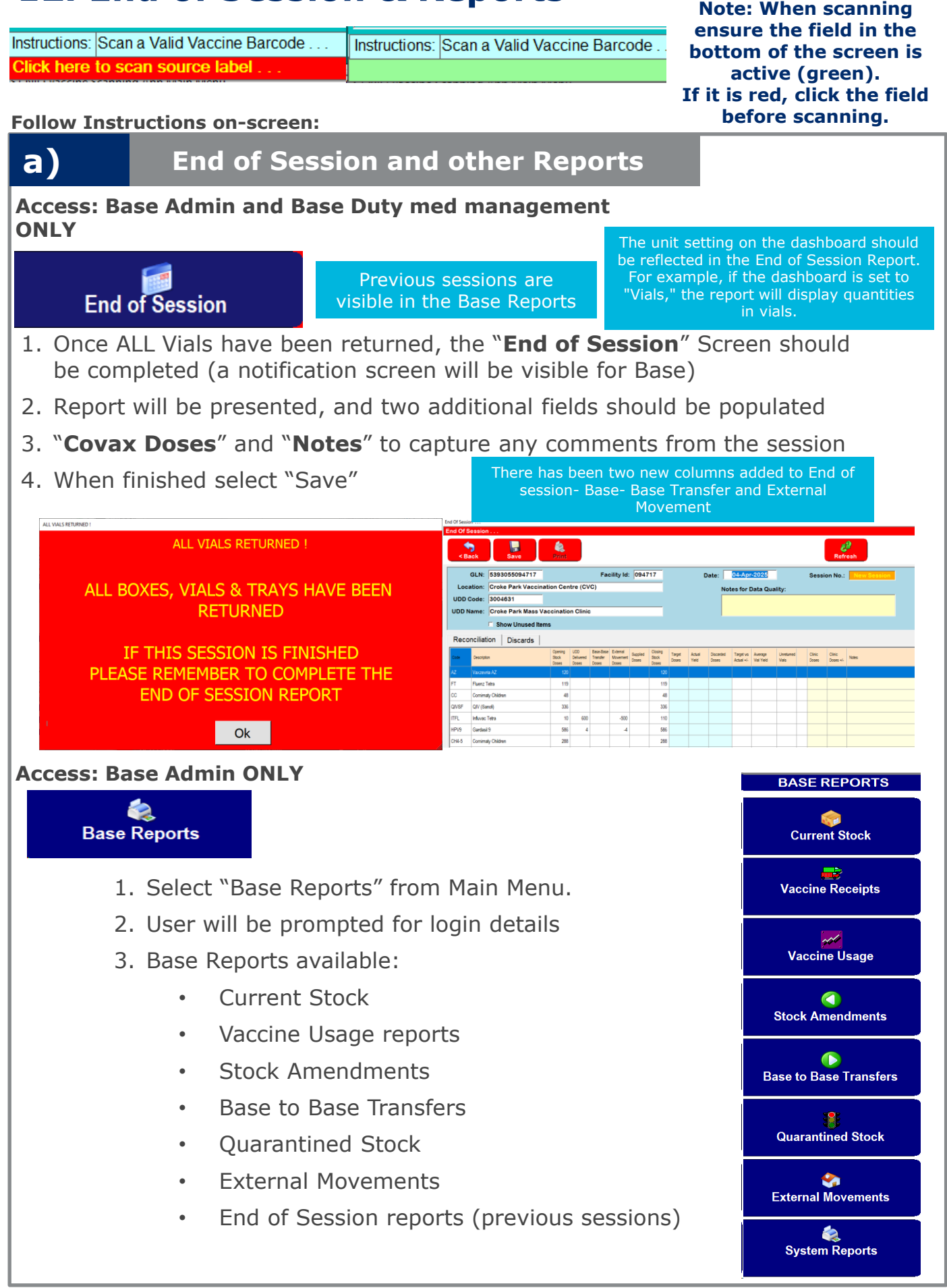

Note: When scanning

# **TrackVax QuickStart Guide 12. Split Box Functionality**

ensure the field in the bottom of the screen is Instructions: Scan a Valid Vaccine Barcode . . . Instructions: Scan a Valid Vaccine Barcode active (green). lick here to scan source label If it is red, click the field before scanning. Follow Instructions on-screen: a) Split Box Function for Meds Mgmt 1. Select the "Mode" of operation according to the Stock Management vaccine type Select "Stock management" function from the Vac Base menu **External Movements** 3. Select "External Movements" function. \* NB: Split box Split Box functionality must be 4. Select "Split Box" function requested and approved Split A Box of Vaccines 03-Oct-2024 14:49 104717 Split By Checked By Croke Park Vaccination Centre (CVC) Darren Larkin Darren CVC Staff / 654382 macy Technician / 870810 5. Scan the box to be 60000000000004369 Microsoft Print to PDF GS1Label Reprint Label SSCC (00): ٢ split. 04260703260606 GTIN (01/02): Label Comirnaty XBB.1.5 6m-4y Comirnaty XBB.1.5 6m-4v (00)553340000500 (01)4426070326666 (7003)2512141236 (10)8/9807896 (30)5 505 Batch Number Use By (17/7003): 14-Dec-2025 12:36 Use By: 14.DEC-2025 12:36 Batch (10): BVBG7896 SPLIT BOX Serial No (21): Reference (251): 5100732000 Split 5 of 10 Vials f 5 6. Use the arrows to toggle to the Split 1 of 10 Vials number of vials required to be split into a new box. Comirnaty XBB.1.5 6m-4y 7. A new label will print and stock will be updated accordingly Batch Number: (00)553940000500021512 BVBG7896 (01)04260703260606 (7003)2512141236 8. You can reprint a split box label 14-DEC-2025 12:36 (10)BVBG7896 by selecting "Reprint Label" (30)5Serial Number: SPLIT BOX 9. Date and time is visible on the split box label Reprint Label

# **TrackVax QuickStart Guide 13. Quarantining Vaccine Stock**

|                                                                                                    |                                                                                                    |                                                   |                                 |                                                            |                                               | Note: When scanning                                                                                |
|----------------------------------------------------------------------------------------------------|----------------------------------------------------------------------------------------------------|---------------------------------------------------|---------------------------------|------------------------------------------------------------|-----------------------------------------------|----------------------------------------------------------------------------------------------------|
| structions: Scan                                                                                                    | a Valid Vaccine Barcoo                                                                                            | le Inst                                           | ructions: S                     | can a Valid Vac                                            | cine Barcod                                   | e. ensure the field in the                                                                         |
| ick here to sc                                                                                                    | an source label                                                                                                   |                                                   |                                 |                                                            |                                               | active (green).                                                                                    |
|                                                                                                    |                                                                                                    |                                                   |                                 |                                                            |                                               | If it is red, click the field                                                                      |
| ollow Instr                                                                                                    | uctions on-scree                                                                                                  | en:                                               |                                 |                                                            |                                               | before scanning.                                                                                   |
| a)                                                                                                    | Placir                                                                                                    | ig stoc                                           | k in Q                          | )uarant                                                    | ine                                           |                                                                                                    |
| Stock                                                                                                    | Management                                                                                                    | 1                                                 | Vac E<br>Vac E<br>Selec<br>Togg | t "Stock<br>Base Menu<br>t "Quara<br>le betwee<br>cantine" | Manage<br>J.<br>ntine V<br>n mode<br>or "Rest | ement" function from the<br>"accines" function.<br>"Place Stock in<br>tore stock from              |
| Quaran                                                                                                    | tine Vaccines                                                                                                    |                                                   | Qua                             | antine                                                     | by press                                      | sing the batton on screen                                                                          |
| Vaccine Stock Quarantine<br>Place Stock In Qu                                                                                                    | uarantine                                                                                                    | Scan Bo                                           | Xes                             |                                                            | 2                                             | In "Place stock in<br>Quarantine" mode,<br>Scan box and confirm<br>the Oty of vials to be          |
| <back< th=""><td>Mode: Place Stock In Quarantine       By Product     By Expiry Dat       Orig Vials     Batch</td><td>to be Que By Batch</td><td>Serial No.</td><td>SSCC</td><td>Clear</td><td>quarantined and select<br/>"Save"</td></back<> | Mode: Place Stock In Quarantine       By Product     By Expiry Dat       Orig Vials     Batch                     | to be Que By Batch                                | Serial No.                      | SSCC                                                       | Clear                                         | quarantined and select<br>"Save"                                                                   |
| <<br>GTIN: Pr                                                                                                    | oduct Description:                                                                                                |                                                   |                                 |                                                            | 3                                             | . Confirm action and<br>complete double<br>badge scan when<br>prompted. A comment<br>is mandatory. |
| 04260703260613         C           SSCC:         [60000000000004109]           Use By:         12-Apr-2025 22:33           Instructions:         [                                                                                             | omirnaty XBB.1.5 (5-11yrs)<br>Manufacturer Serial No (FMD): Distribut<br>49029<br>Manufacturer Batch:<br>9TUGH643 | or Internal Reference:<br>15000<br>Ine Oty.<br>10 | 0                               | Save                                                       | 4<br>Select Box                               | . You have the option to turn label printing on or off by selecting "Quarantine Label              |
| Versine Stack Queentine                                                                                                    | n Quarantine                                                                                                    |                                                   |                                 |                                                            |                                               | PRINTING IS ON"                                                                                    |
| < Back                                                                                                    | Mode: Place Stock In Quar                                                                                         | intine                                            | 10 Via                          | lis 🛈                                                      | E P                                           | INTING IS ON Clear                                                                                 |
| Quarantine                                                                                                    | By Product By I                                                                                                   | Expiry Date                                       | By Bato                         | h                                                          |                                               |                                                                                                    |
| Type Quaranti<br>CHXBB 1<br>S/Total 1<br>Total 1                                                                                                    | Orig Vials Batch<br>10 of 10 9TUGH643<br>10<br>10                                                                 | Expir<br>12-A                                     | y Date<br>pr-2025 22:33         | Serial No.                                                 | SSC<br>600                                    | 00000000004109                                                                                     |

4. When Quarantine Label Printing is on, a label with the word "Quarantine" with the date & time will print, along with a copy label with the barcode for the quantity quarantined for a partial box

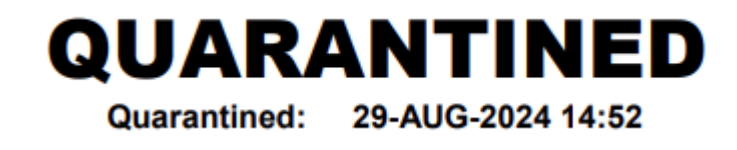

# **TrackVax QuickStart Guide 13. Quarantining Vaccine Stock**

| bottom of the<br>active (c<br>If it is red, cl<br>before sc<br>before sc<br>clower and the function from<br>the stock management "function from<br>vac Base Menu. Once the page displays, S<br>"Quarantine Vaccines" function. Toggle<br>between mode "Place Stock in Quarantine" by<br>pressing the button on screen                                                                                                    | eld in the                                                   |
|----------------------------------------------------------------------------------------------------|--------------------------------------------------------------|
| Defore sco         Defore sco         Stock Management        Defore sco         Defore sco         Outrantine Vaccines         Defore sco         Defore sco                                                                                                    | e screen is<br>reen).<br>ck the field                        |
| <ul> <li>Stock Management</li> <li>Select "Stock management" function fro<br/>Vac Base Menu. Once the page displays, S<br/>"Quarantine Vaccines" function. Toggle<br/>between mode "Place Stock in Quarantine" by<br/>pressing the button on screen</li> <li>In "Restore stock from Quarantine" by<br/>pressing the button on screen</li> <li>In "Restore so<br/>Quarantine"<br/>Scan box and<br/>the Qty of vir<br/>restored from<br/>quarantine a<br/>"Save".</li> <li>Select "Restore<br/>Stock From Quarantine in the Qty of vir<br/>restored from<br/>quarantine a<br/>"Save".</li> <li>Select "Restore<br/>Stock from<br/>Quarantine a<br/>"Save".</li> </ul>                                                                                                    | anning.                                                      |
| <ul> <li>Stock Management</li> <li>Stock Management</li> <li>Select "Stock management" function fro<br/>Vac Base Menu. Once the page displays, S<br/>"Quarantine Vaccines" function. Toggle<br/>between mode "Place Stock in Quarantine" by<br/>pressing the button on screen</li> <li>In "Restore stock from Quarantine" by<br/>pressing the button on screen</li> <li>In "Restore s<br/>Quarantine"<br/>Scan Boxes</li> <li>In "Restore s<br/>Quarantine"<br/>Scan box and<br/>the Qty of vir<br/>restored from<br/>quarantine a<br/>"Save".</li> <li>Select "Restore<br/>Stock from<br/>Quarantine a<br/>"Save".</li> <li>Select "Restore<br/>Stock from<br/>Quarantine function" but<br/>complete dou<br/>badge scan v<br/>promoted A</li> </ul>                                                                                                    |                                                              |
| Vector Stock From Quarantine     Restore Stock From Quarantine     Mode: Restore Stock From Quarantine     Image: Constraint on the second stock from Quarantine     Image: Constraint on the second stock from Quarantine     Image: Constraint on the second stock from Quarantine     Image: Constraint on the second stock from Quarantine and the second stock from Quarantine and the Qty of violation of the second stock from Quarantine and the Second stock from Quarantine and the Qty of violation of the second stock from Quarantine and the Second stock from Quarantine and the Second stock from Second stock from Quarantine and the Second stock from Quarantine and the Second stock from Second stock from Second stock from Second stock from Second stock from Second stock from Second stock from Second stock from Second stock from                                                                                                    | n the<br>elect<br><b>1e</b> "                                |
| 3. Select "Rest<br>Stock from<br>Quarantine<br>Guarantine<br>Guarantine dy<br>Use By:<br>12-Apr-2025 22:33<br>9TUGH643<br>10<br>Save<br>Save<br>Stock<br>Stock from<br>Quarantine<br>Stock<br>Stock from<br>Quarantine<br>Stock<br>Stock from<br>Quarantine<br>Stock<br>Stock from<br>Quarantine<br>Stock<br>Stock<br>S | tock in<br>mode,<br>I confirm<br>als to be<br>n<br>nd select |
| structions: Select Box Select Box is mandatory                                                                                                    | bre<br>tton and<br>ble<br>hen<br>comment                     |
| Veccine Stock Quarantine         Restore Stock From Quarantine         Mode: Restore Stock From Quarantine       Restore 10 Vials         Quarantine       By Product       By Expiry Date       By Batch         Type       Quaranti       Orig Vials       Batch       Expiry Date       Serial No.       SSCC         CHXBB       10       of       10       9TUGH643       12-Apr-2025 22:33       6000000000000000000000000000000000000                                                                                                    | Clear<br>4109                                                |

4. To transfer expired stock from quarantine directly to the NCCS, select the "**Return to NCCS**" button. Complete double badge scan when prompted. A comment is mandatory.

5. An A4 transfer sheet will print when stock has been transferred to the NCCS.

# **TrackVax QuickStart Guide 14. Amending Vaccine Stock**

|                                                                                                    | - Barcode                                                          | etructione: Scan a V                            | Valid Vaccine Barcod               | en                                      | sure t                                    | he fie                          | ld in the                        |
|----------------------------------------------------------------------------------------------------|--------------------------------------------------------------------|-------------------------------------------------|------------------------------------|-----------------------------------------|-------------------------------------------|---------------------------------|----------------------------------|
| Click here to scan source lab                                                                                                    |                                                                    | Istructions. Scana                              |                                    | bo                                      | ttom o                                    | f the                           | screen is                        |
| -ollow Instructions on                                                                                                    | -screen:                                                           |                                                 |                                    | If it                                   | activ<br>is rec<br>befor                  | e (gre<br>l, click<br>e scar    | een).<br>« the field<br>nning.   |
| a) /                                                                                                    | Amending                                                           | g Vaccine                                       | Stock                              |                                         |                                           |                                 |                                  |
| Stock Managemen                                                                                                    | t                                                                  | 1. Select " <b>St</b><br>the Vac B<br>displays, | <b>:ock Manage</b><br>ase menu. Or | ment"<br>ice the                        | funct<br>page                             | ion fr                          | om                               |
| Amend Stock                                                                                                    |                                                                    | 2. Select " <b>Ar</b>                           | mend Stock"                        | functio                                 | on.                                       |                                 |                                  |
| Vaccine Stock Amendment<br>Vaccine Stock Amendment                                                                                               |                                                                    | Scan<br>Boxes                                   | 3.<br>sto<br>cear usi              | Scan b<br>ck and<br>vials to<br>ng + to | ox to<br>confi<br>be ai<br>o add          | quara<br>rm th<br>mend<br>and - | antine<br>e Qty<br>ed by<br>- to |
| Amendments         By Product         By E           Type         Old Qty         Adjust         New Qty         Batch           Total:          | Expiry Date By Batc                                                | Serial No. SSCC                                 | sul<br>"Sa                         | otract a<br>ave".                       | ind se                                    | lect                            |                                  |
|                                                                                                    |                                                                    |                                                 |                                    | Enter Number of Adjust the              | f vials to be added to o<br>vials by (+ o | subtracted from the b           | box (+ or-) X                    |
| GTIN. Product Description.                                                                                                    |                                                                    |                                                 |                                    | 1                                       | 2                                         | 3                               | Clr                              |
| SSCC:         Mandacturer Serial No (FMD)           60000000000004147         Mandacturer Batch:           12 Apr: 2025 22:33         DTU/D/M643 | Distributor Internal Reference:<br>5744592000<br>Original Oty. Ame | end Qty. By New Qty.                            | Save                               | 4                                       | 5                                         | 6                               | BkSp                             |
| Instructions:                                                                                                    | 1 10                                                               |                                                 | Select Box                         | 7                                       | 8                                         | 9                               | -                                |
|                                                                                                    |                                                                    |                                                 |                                    |                                         |                                           |                                 |                                  |

#### 3. Click "Amend X Box"

4. Confirm action and complete double badge scan when prompted. A comment is mandatory.

Vaccine Stock Amendment ...

| Since Search |         |        |         |           |      |               | Amend<br>1 Box |                   | <u>Č</u><br>Clear |
|--------------|---------|--------|---------|-----------|------|---------------|----------------|-------------------|-------------------|
| Amen         | dments  | By Pr  | oduct   | By Expiry | Date | By Batch      |                |                   |                   |
| Туре         | Old Qty | Adjust | New Qty | Batch     | Expi | ry Date       | Serial No.     | SSCC              | 1                 |
| CHXBB        | 10      | -5     | 5       | 9TUGH643  | 12-A | pr-2025 22:33 |                | 60000000000004147 |                   |
| CHXB         | 10      | -5     | 5       |           |      |               |                |                   |                   |
| Total:       | 10      | -5     | 5       |           |      |               |                |                   |                   |
| Total:       | 10      | -5     | 5       |           |      |               |                |                   |                   |

# **TrackVax QuickStart Guide 15. Stocktaking**

Note: When scanning ensure the field in the Instructions: Scan a Valid Vaccine Barcode . Instructions: Scan a Valid Vaccine Barcode bottom of the screen is lick here to scan source labe active (green). If it is red, click the field Follow Instructions on-screen: before scanning. **Stocktaking Function** a) ₩₩ 1. Select "Stock Management" function from the Vac Base Menu. Once the page displays, select Stock Management "Stock Take" function. 2. In the stock take screen, the first tab is named "**stock take**". This screen allows a stock take to be completed by scanning the vaccine box Stock Take barcodes which have been received into stock. 3. Toggle between "All Stock" and "Unscanned Stock Only" for view of same Unscanned Stock Only Vaccine Stock Take ... Vaccine Stock Take 2 Products . . . All Stock < Back Stock Take By Product By Expiry Date By Batch By Box Status Scanned Batch Serial No Туре Description System Expiry Date TEST123 24-Aug-2023 16:... AZ Vaxzevria AZ 10 10 C1 Comirnaty Adapted BA1 10 ABCDEFG 01-Aug-2023 SCANNED 10 TEST123 10 01-Aug-2024 C1 Comirnaty Adapted BA1 20 10 C4-5 Comirnaty Adapted BA4-5 10 TEST123 12-Aug-2024 C4-5 Comirnaty Adapted BA4-5 10 TEST123 12-Aug-2024 C4-5 Comirnaty Adapted BA4-5 10 TEST123 12-Aug-2024 C4-5 Comirnaty Adapted BA4-5 10 12-Aug-2024 TEST123 40 70 10 Instructions: 3. Once all items are scanned the stock take screen "scanned" and

- Once all items are scanned the stock take screen "scanned" and "system" values should be the same. Stock Management functions e.g. amend or receive can be used to deal with any discrepancies
- 4. Current stock reports can also be viewed by product, by expiry date, by date and by box by clicking on the tabs.

| Vaccine Stock Take | ,          | , 5            | /        |        | 1                    |
|--------------------|------------|----------------|----------|--------|----------------------|
| Vaccine Stock      | Take       |                |          |        |                      |
| Sack               | Products   |                |          | [      | Unscanned Stock Only |
| Stock Take         | By Product | By Expiry Date | By Batch | By Box |                      |
|                    | í <b>_</b> | 1              | -        |        |                      |

# **TrackVax QuickStart Guide 16. Support**

Instructions: Scan a Valid Vaccine Barcode ... Click here to scan source label ... Instructions: Scan a Valid Vaccine Barcode .

Note: When scanning ensure the field in the bottom of the screen is active (green). If it is red, click the field before scanning.

a)

#### How to contact support

To raise a case (ticket) on service cloud just send an email to **covid19.support@healthservice.ie** and put in the subject line a combination of A/B from below e.g. "PHM Pharma / PHM- Stock Problem"

Then explain the issue in the body of the email (include name and phone contact details).

| А                      | В                                   |                                                                             |
|------------------------|-------------------------------------|-----------------------------------------------------------------------------|
| Health<br>Directory    | New External Facility<br>ID Request | Request New External Location                                               |
| PHM Pharma             | PHM - Missing<br>Location           | Report Missing Location                                                     |
| PHM Pharma             | PHM - Stock problem                 | Report Stock problem                                                        |
| PHM Pharma             | PHM - TrackVax Error                | Report TrackVax Error                                                       |
| PHM Pharma             | PHM - ScanVax Error                 | Report ScanVax Error                                                        |
| PHM Pharma             | PHM - TRX User<br>Access            | Record support issue with TRX User Access                                   |
| PHM Pharma             | PHM - Whitelist IP<br>Address       | Whitelist public ip address of<br>TrackVax/ScanVax device for secure access |
| PHM Pharma             | PHM - Set TrackVax<br>location      | Set TrackVax Location on new TrackVax<br>Installation                       |
| PHM Pharma             | PHM - TrackVax<br>Config            | Request Change to TrackVax Confiuration e.g. add split box functionality    |
| User<br>Administration | Reactivate Account                  | Reactivate Salesforce CoVax Account                                         |
| User<br>Administration | Reset Password                      | Reset Salesforce CoVax Password                                             |

Tickets can also be raised with the National Support Desk (NSD) on 0818 300 300

## **TrackVax QuickStart Guide 17. Checklist for Sites (before installation)**

#### NIO Approval

- Identify Pharmacy site lead
- Approval from NIO/HSE required (including agreed date for installation)
  - NIO will provide onboarding document which will need to be completed (includes contact names, facility ID/GLN and Laptop IDs etc)

#### Hardware

- Laptop connected to Raw Broadband
- Barcode Scanner (one per laptop)
- Label Printer (Zebra 300dpi) (one per laptop)

#### Consumables:

- White Labels (102mm x36 mm)
  - (\*Order Numbers depend on operational mode syringe or vials) (Syringe Ratio 14:1 plus contigency, Vial Ratio 1:1, plus contingency.)
- Vial Flag Label (38mmx174mm)

(\*Order Numbers depend on operational mode- vials only, ratio 1:1 plus contingency)

#### • Software:

- TrackVax (provided by GS1 Ireland)
- Zebra Label printer is set as default printer
- Datto Access for GS1 Ireland Remote Access

#### • Vaccines:

- Box to scan (or picture of a vaccine box barcode) to test TrackVax

# TrackVax QuickStart Guide 18. FAQ- Printing

- What if my Label printer doesn't print?
  - Check Printer settings and confirm Zebra Label Printer status is 'Online'.
     Ensure the printer is set as the default printer and select print a test page and restart TrackVax
  - Unplug/replug in the USB cable from the PC to the printer and restart
     TrackVax
- What if my label printer is printing but a barcode isn't visible
  - Go to Printer settings and check
     Printing preferences (label size should be Width 102.00 and Height 36.00)
  - Restart TrackVax and test the printing of a label by printing a staff badge to confirm the barcode is now printing
- The label didn't print or the label roll ran out so I don't have my labels
  - See options to reprint labels

| Barcode Fonts   |                 |           | Command Fonts          |            |             |
|-----------------|-----------------|-----------|------------------------|------------|-------------|
| Custom Commands |                 | Import/Ex | Import/Export settings |            | About       |
| Options         | Advanced        | Setup D   | lithering St           | tocks Prin | nter Memory |
| Setting         | 3               |           |                        |            |             |
|                 | No. Of Copies:  | 1         |                        |            |             |
|                 | Speed:          | 101.      | 6 -                    | mm/s       |             |
|                 | Darkness:       | 10        |                        |            |             |
|                 | <u>Dealer</u>   | 10        | <u> </u>               |            |             |
|                 | STOCKS:         | User      | rdefined               |            | -           |
| Paper F         | ormat           |           |                        |            |             |
|                 | C <u>c</u> m    |           | <u>portrai</u>         | it         |             |
|                 | • <u>m</u> m    | 8,099423  | C landso               | саре       |             |
|                 | C <u>i</u> nch  | VBCD      | <u>r</u> otate         | 180°       |             |
| Size -          |                 |           |                        |            |             |
|                 | <u>W</u> idth:  | 102.00    |                        |            |             |
|                 | <u>H</u> eight: | 36.00     |                        |            |             |
| Unprint         | able Area ——    |           |                        |            |             |
|                 | L <u>e</u> ft:  | 0.00      | Top:                   | 0.00       |             |
|                 | Right:          | 0.00      | Bottom:                | 0.00       |             |
|                 |                 | 10.00     | _                      | 10.00      |             |
|                 |                 |           |                        |            |             |
|                 |                 |           |                        |            |             |
|                 |                 |           |                        |            |             |

# TrackVax QuickStart Guide 19. FAQ- Scanning

#### • What if my barcode scanner wont scan?

- When scanning ensure the field in the bottom of the screen is active (green). If it is red, click the field before scanning
- Unplug/replug in the USB cable from the PC to the scanner and restart TrackVax
- Scan another barcode into notepad to check if there is an issue with the barcode quality
- There may be an issue with the barcode scanner configuration e.g., if the barcode is in white on a black background (inverse). See appendix I for instructions on how to to reconfigure scanner to default settings by scanning the codes as per instructions.
- Replace scanner with a spare &/or raise a support ticket

# • The barcode on the vaccine box won't scan or incorrect packaging returned

- Ensure the barcode scanner is working as per section above
- If there is an issue with barcode quality, please report to NIO
- Ensure box is "in stock" by checking stock take
- The option to 'Select Box' can be temporarily turned on, please raise a support ticket

## TrackVax QuickStart Guide Programming your scanner

| Programming Your QM2400 Scanner |                            |                                                            |  |  |  |
|---------------------------------|----------------------------|------------------------------------------------------------|--|--|--|
| 1                               | Enter Setup Mode           | Enter/Exit Programming Mode                                |  |  |  |
| 2                               | Enable Inverse Scanning    | Normal/Inverse Symbol Control =<br>Both Normal and Inverse |  |  |  |
| 3                               | Exit Setup Mode            | Enter/Exit Programming Mode                                |  |  |  |
| 4                               | Add carriage return suffix | Suffix = Enter (CR)                                        |  |  |  |
|                                 |                            |                                                            |  |  |  |

# **TrackVax QuickStart Guide 20. FAQ- Opening a site on TrackVax**

Ensure that Hardware, Software and Consumables are available as per section 14 of the TrackVax QuickStart Guide. **This activity should be co-ordinated with the pharmacists/meds management lead.** 

1. Set Device Location & Request Base Admin access

- Raise a ticket using case reason: "PHM Pharma / PHM Set TrackVax location " to arrange location setting, including the GLN, laptop asset tag(s) and the details of one user with Base Admin access
  - New site details i.e. GLN and site name are to be requested by the site lead in advance of site opening
- If stock is being transferred from another site, initiate the transfer on TrackVax at the old site using Base to Base transfer as per section 7 i) of the TrackVax QuickStart Guide.

#### 2. Receive stock

Scenario 1: Stock Transferred from previous or another site. There will be a notification on the dashboard for stock due in. – use transfer sheet to receive stock.

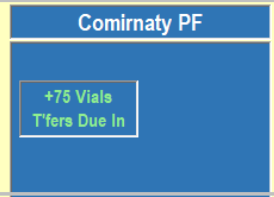

• Scenario 2: Stock delivered to new location from NCCS. Use receive vaccines as per section 3 of the TrackVax QuickStart Guide.

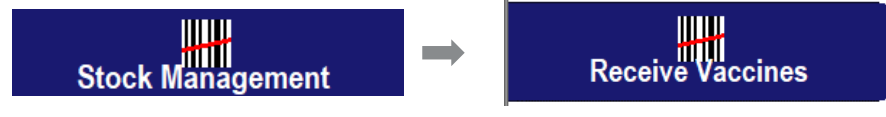

#### **3. User Access**

 Can be managed by the user added during site setup (Base Admin access required), existing users can be added to the local list from the global list/ new users added as per section 2 of the TrackVax QuickStart Guide.

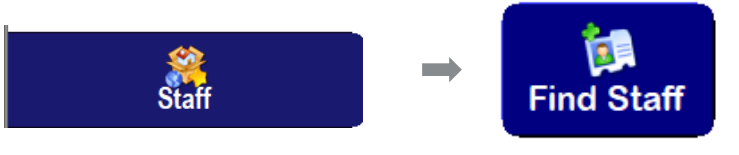

# **TrackVax QuickStart Guide 21. FAQ- Closing a site on TrackVax**

#### 1. Stock Management

- Ensure to perform a stock transfer of any remaining stock (including quarantined stock) from the existing site to the newly opened site or return to NCCS where applicable.. This will ensure the stock levels in the existing site are set to zero, accurately reflecting the closure. This includes:
  - I. Current stock (both in date and expired stock)
  - Stock Transfer function can be used to transfer stock to the new site
  - Select "Site Closure" for reason code for stock being sent to new site, other appropriate reason e.g., "Expired Stock" being returned to NCCS.

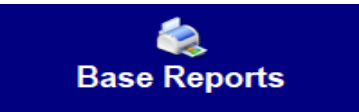

#### **II**. Quarantined stock

 Restore or return stock to NCCS as per section 13 of the TrackVax QuickStart Guide.

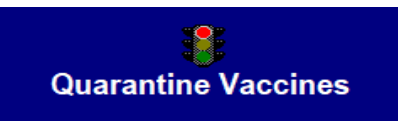

• Note: **"Amend stock"** function can be used if necessary as per section 14 of the TrackVax QuickStart Guide.

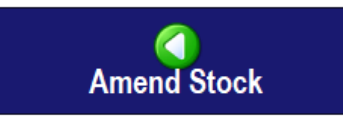

**III. Check Base Reports-** Current Stock & Quarantine Stock must be 0.

#### 2. User Access

• Remove users from the local list as applicable.

\* NB: Please raise a support ticket when closing a site with the appropriate reason: PHM Pharma/PHM-TrackVax Config

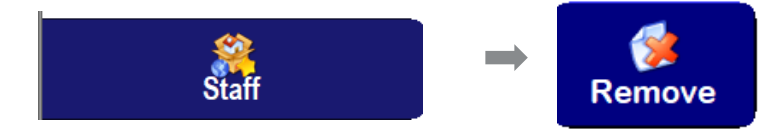

# TrackVax QuickStart Guide 22. FAQ- Split Box functionality

#### The steps for splitting a box is outlined in Section 12

#### 1. Purpose of Split box functionality

- The Split Box functionality on TrackVax allows an operator to split a box of Covid-19 Vaccines, full or partially full, into the required number of vials for use in an off-site clinic or location.
- Ideally managed by a **registered pharmacist**.
- In the absence of a pharmacist, the area Medicines Management Lead may delegate the use of the split box functionality to an appropriate clinical staff member.

#### 2. Management and delegation :

- This function will ideally be managed by a registered pharmacist. In the absence of a pharmacist, the area Medicines Management Lead may delegate the use of the split box functionality to an appropriate clinical staff member.
- The area Medicines Management Lead must ensure that the appropriate training and induction has been completed, and that anyone authorised to split boxes is competent to do so.

#### 3. Training

- Required HSeLanD training to be completed prior to using split box:
- I. Storing and Managing Vaccines

II. mRNA COVID-19 Vaccine Formulations for People Aged 12 Years and Older

III. mRNA COVID-19 Vaccine Formulations for Children Aged 5-11 Years and 6 Months to 4 Year

#### 4. Access request

 Submit a support ticket to covid19.support@healthservice.ie to request split box access for TrackVax users.

# **TrackVax QuickStart Guide 22. FAQ- Split Box functionality**

The steps for splitting a box is outlined in Section 12

#### 5. Handling & Labelling:

- Remove vials from the fridge for the shortest time possible.
- Place in a blank white box with the new TrackVax label affixed to the top.
- Request blank white boxes and holder foam through your next NCCS delivery by emailing vaccines@udd.ie. These are for single use only and must be safely disposed of after use.

#### 6. Double check process

- Double check the vial and box label generated on TrackVax against the original container.
- Record the names of both the person splitting the box and the person performing the independent check.
- Both must be registered TrackVax users
- Independently double-check the correct vaccine, quantity, batch number and use by date.

#### 7. Generation of New Box with SSC Code

 After the box is split, a new box with a corresponding SSC code and the required number of vials will be generated on TrackVax. This box can then be assigned to an external location as detailed in the transferring vaccines section of the TrackVax Quickstart Guide.

#### 8. Minimum Vial Splitting and Storage of Returned Boxes

 Only the minimum required number of vials should be split from their original container and brought to an external clinic. Any split boxes returned to operational base stock, after maintaining the cold chain, must be properly segregated by vaccine type in the base's pharmaceutical-grade fridge.

### **TrackVax QuickStart Guide** 23. Split Box Fillable form

#### **Split Box Access Request Form**

This form must be completed to request access to the Split Box Functionality in TrackVax. Access is restricted to clinical staff and requires the approval of both the Medicines Management Lead and the Clinical Lead. All fields must be completed accurately and the form included in the support ticket request.

| Field                                                  | Details (Fillable) |
|--------------------------------------------------------|--------------------|
| HSE Health Region:                                     |                    |
| Vaccination Base Location:                             |                    |
| Staff Member Name:                                     |                    |
| Is this staff member a clinical professional? (Yes/No) | □ Yes □ No         |
| Professional Body (e.g.<br>NMBI, IMC):                 |                    |
| PIN / Registration Number:                             |                    |
| Medicines Management Lead                              | □ Yes □ No         |
| Approval                                               | Name:              |
| Clinical Lead Approval                                 | □ Yes □ No         |
|                                                        | Name:              |
| Date of Approval:                                      |                    |